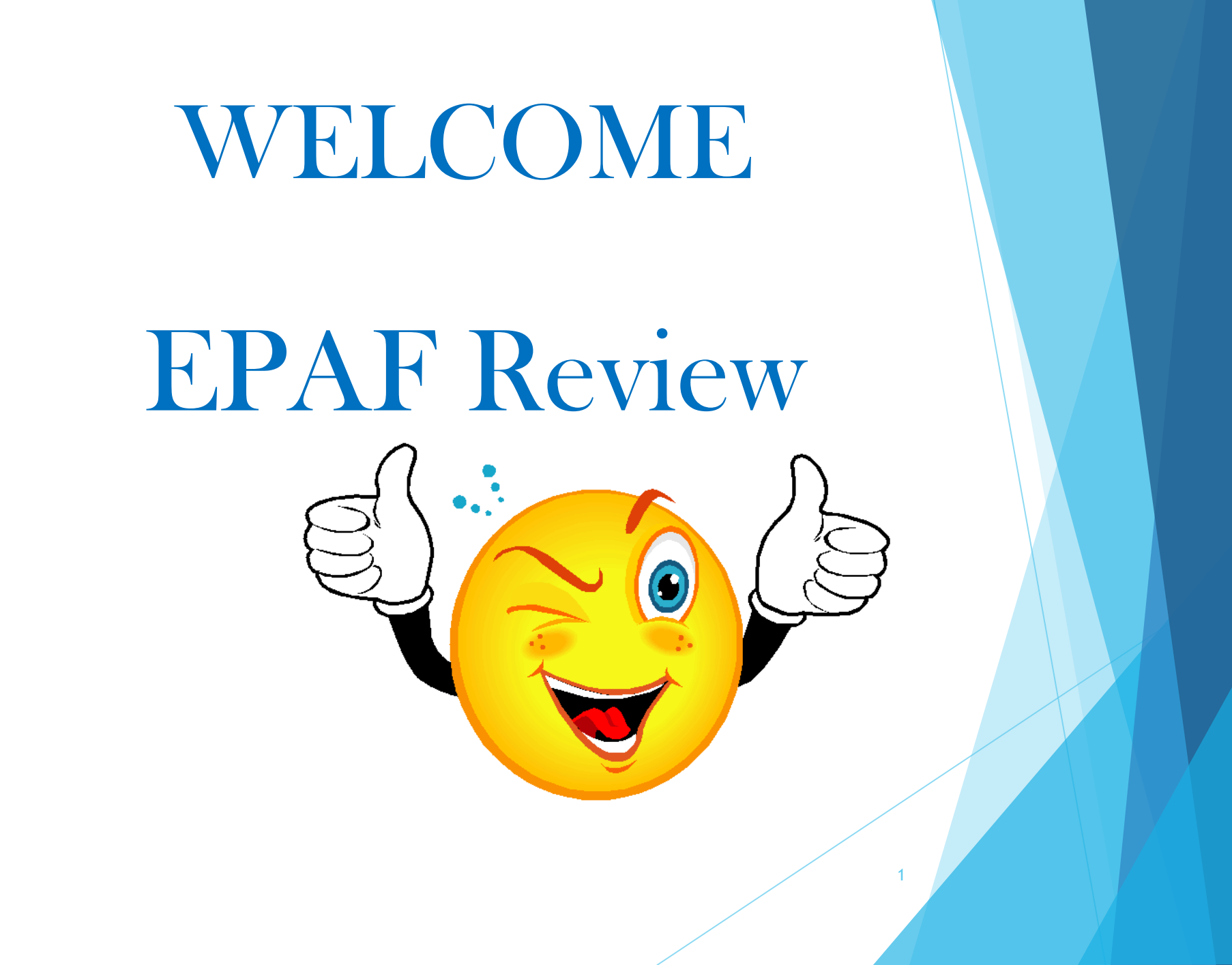

### **OBJECTIVES**

- Introduce ePAFs in Self-Service 9
- > Review the changes
- > Answer any questions
- > To get employees paid
  - correctly and in a timely manner

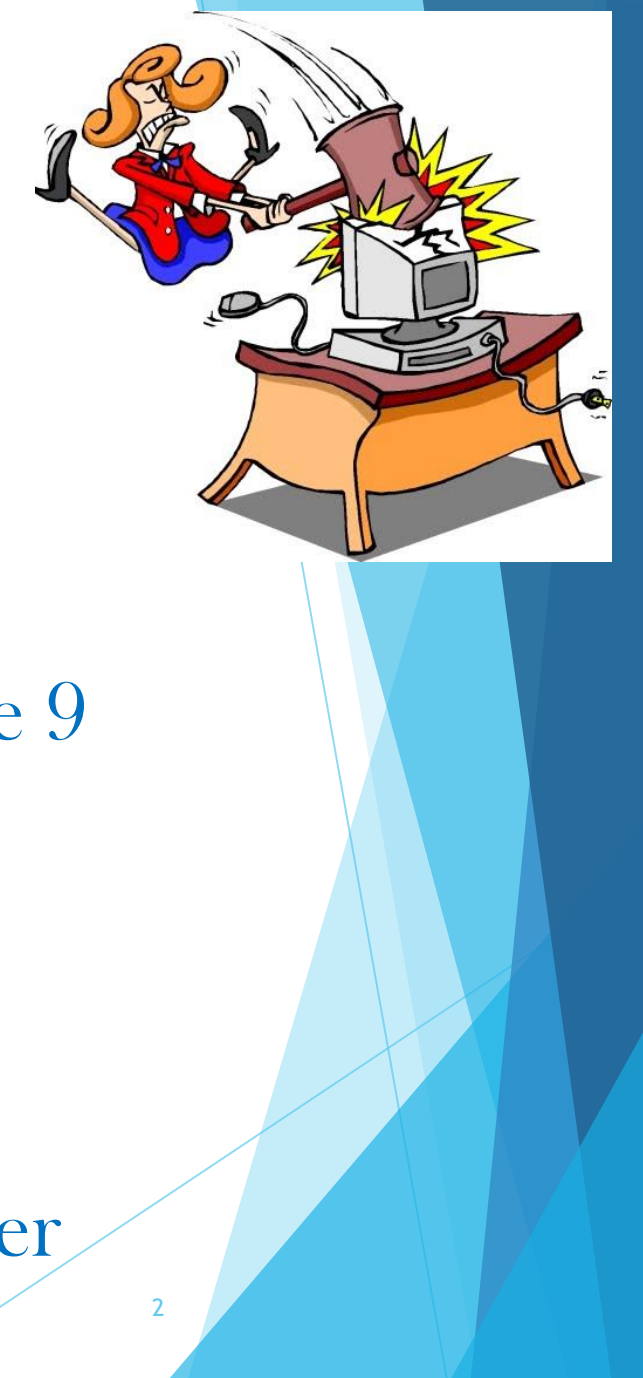

|                                                                          |  |   | Faculty Adjuncts<br>Faculty Overloads<br>Unclassified Teaching                                                 | Unclassified<br>Overload<br>Non-Teaching | UNC<br><51%<br>(Support<br>Staff) |
|--------------------------------------------------------------------------|--|---|----------------------------------------------------------------------------------------------------|------------------------------------------|-----------------------------------|
| ECLS                                                                     |  |   | 17                                                                                                    | 23                                       | 23                                |
| Account Number                                                           |  |   | 615200 - Overloads<br>615100 - Adjuncts<br>615150 - WSU Retirees<br>611108 - Unclassified Overload<br>Teaching | 611107                                   | 611110<br>611150 - WSU Retirees   |
| Position Number                                                          |  | , | A = Adjuncts (includes WSU Retirees<br>and Unclassified teaching)<br>V = Faculty Overloads                     | V = Unclassified<br>Overloads            | B = Support Staff                 |
| Suffix                                                                   |  |   | F1, etc                                                                                                    | F1, etc                                  | F1, etc                           |
| Deadline to HR:                                                          |  |   | September 9, 2019                                                                                              |                                          |                                   |
|                                                                          |  |   |                                                                                                    |                                          |                                   |
| Job Effective                                                            |  |   | September 1, 2019                                                                                              |                                          |                                   |
| Job Effective —                                                          |  |   |                                                                                                    |                                          |                                   |
| Job Effective<br>Job Personnel                                           |  |   | August 26, 2019                                                                                                |                                          |                                   |
| Job Effective<br>Job Personnel<br>Job End Effective                      |  |   | August 26, 2019<br>December 31, 2019                                                                           |                                          |                                   |
| Job Effective<br>Job Personnel<br>Job End Effective<br>Job End Personnel |  |   | August 26, 2019           December 31, 2019           December 7, 2019                                         |                                          |                                   |

EPAF Matrix Your semester guideline for preparing EPAFs.

 $\rightarrow$  This is the first day of the month in which the employee should be paid. This is also your query date!

This is the first day the employee is scheduled to work..

This is the last day of the month in which the contract ends. 3

This is the last day the employee actually performs the work.

|                                                                                                    |                                                                                                    |                                       |                                      | Summer 2016                              | EPAF Matrix                     |            |         |                   |                 |    |
|----------------------------------------------------------------------------------------------------|----------------------------------------------------------------------------------------------------|---------------------------------------|--------------------------------------|------------------------------------------|---------------------------------|------------|---------|-------------------|-----------------|----|
|                                                                                                    |                                                                                                    | Faculty /<br>Faculty C<br>Unclassifie | Adjuncts<br>Dverloads<br>ed Teaching | Unclassified<br>Overload<br>Non-Teaching | UNC<br><51%<br>(Support Staff)  |            |         | PAF               |                 |    |
| Pay                                                                                                    | y ID                                                                                                    | S                                     | iu                                   | SU                                       | SU                              |            |         |                   |                 |    |
| E                                                                                                    | CLS                                                                                                    | 1                                     | .7                                   | 23                                       | 23                              |            |         |                   |                 |    |
| Earn Co                                                                                                    | ode                                                                                                    | SL                                    | JM                                   | SUM                                      | SUM                             |            | ΓΛ      | ATri              | Y               |    |
| Account Num                                                                                                    | 615300 - Faculty Summer<br>615302 - Overloads<br>615305 - Adjuncts<br>615350 - WSU Retirees<br>611112 - Unclassified Overload Teachi |                                       |                                      | 611106                                   | 611111<br>611151 - WSU Retirees |            | Yo      | ur semest         | ∧<br>er         |    |
|                                                                                                    |                                                                                                    | A Adiumete (in alud                   |                                      | 011100                                   |                                 |            | gu      | ideline io        |                 |    |
|                                                                                                    |                                                                                                    | A = Aajuncts (INClud<br>Unclassifie   | es vvso Retirees and<br>d teaching)  | V = Unclassified                         |                                 |            | nr      | onaring Fl        | DAFc            |    |
| Position Num                                                                                                    | ber                                                                                                    | V = Faculty                           | v Overloads                          | Overloads                                | B = Support Staff               |            | pre     | chai ilig Li      | AIS.            |    |
| Summer A Su                                                                                                    | ıffix                                                                                                    | A1,                                   | , etc                                | A1, etc                                  | A1, etc                         |            |         |                   |                 |    |
| Summer B Su                                                                                                    | ıffix                                                                                                    | B1,                                   | , etc                                | B1, etc                                  | B1, etc                         |            |         |                   |                 |    |
| Summer C Su                                                                                                    | ıffix                                                                                                    | C1,                                   | , etc                                | C1, etc                                  | C1, etc                         |            |         |                   |                 |    |
| Summer D Su                                                                                                    | ıffix                                                                                                    | D1,                                   | , etc                                | D1, etc                                  | D1, etc                         |            |         |                   |                 |    |
| Summer E Su                                                                                                    | ıffix                                                                                                    | E1,                                   | , etc                                | E1, etc                                  | E1, etc                         |            |         |                   |                 |    |
| Summer H Su                                                                                                    | ıffix                                                                                                    | H1, etc                               |                                      | H1, etc                                  | H1, etc                         |            |         |                   |                 |    |
| Summer J Su                                                                                                    | ıffix                                                                                                    | J1,                                   | etc                                  | J1, etc                                  | J1, etc                         |            |         |                   |                 |    |
| DEADLINE TO HR                                                                                                    | :                                                                                                    | May 12, 2016                          | June 10, 2016                        | May 12, 2016                             | May 12, 2016                    | June 10,   | 2016    | July 13, 2016     | August 15, 20   | 16 |
| Dates to use:                                                                                                    |                                                                                                    | Summer A                              | Summer B                             | Summer C                                 | Summer D                        | Summe      | r E     | Summer H          | Summer J        |    |
| Job Effective                                                                                                    |                                                                                                    | May 1, 2016                           | June 1, 2016                         | May 1, 2016                              | May 1, 2016                     | June 1, 2  | 016     | July 1, 2016      | August 1, 2016  |    |
| Job Personnel                                                                                                    |                                                                                                    | May 9, 2016                           | June 20, 2016                        | May 9, 2016                              | May 9, 2016                     | June 1, 2  | 016     | July 1, 2016      | August 1, 2016  |    |
| Job End Effective                                                                                                    |                                                                                                    | June 30, 2016                         | July 31, 2016                        | July 31, 2016                            | May 31, 2016                    | June 30, 2 | 2016    | July 31, 2016     | August 31, 2016 | 5  |
| Job End Personnel                                                                                                    |                                                                                                    | June 16, 2016                         | July 28, 2016                        | July 28, 2016                            | May 31, 2016                    | June 30, 2 | 2016    | July 31, 2016     | August 31, 2016 | 5  |
| Factor and Pay                                                                                                    | $\square$                                                                                                    | 2                                     | 2                                    | 3                                        | 1                               | 1          |         | 1                 | 1               |    |
| <b> </b>                                                                                                    |                                                                                                    |                                       | 1                                    |                                          |                                 |            |         |                   |                 |    |
| Pay Dates                                                                                                    | $\parallel$                                                                                                    | May 31, June 30                       | June 30, July 29                     | May 31, June 30, July 29                 | May 31                          | June 3     | 0       | July 29           | August 31       |    |
| This is the first day of the month in which the employee should be paid. This is also your quer<br>This is the first day the employee is scheduled to work<br>This is the last day of the month in which the contract ends |                                                                                                    |                                       |                                      |                                          |                                 |            | ry date |                   |                 |    |
| L                                                                                                    |                                                                                                    |                                       |                                      | the last day the e                       | mployee actually                | performs   | the v   | vork <sup>4</sup> |                 |    |

## Deadlines

- The EPAF matrix indicates a "Deadline to HR"
  - ▶ The EPAF must be approved prior to the Deadline.
  - Payroll Deadline can be found on Payroll's Website: <u>https://www.wright.edu/human-resources/payroll-schedules</u>
  - All required supporting documentation must be approved and received in HR prior to the Deadline.
    - The Department is responsible for ensuring the EPAF is approved and all the requirements are met prior to the Deadline.
    - Failure to comply will result in a delay of pay!

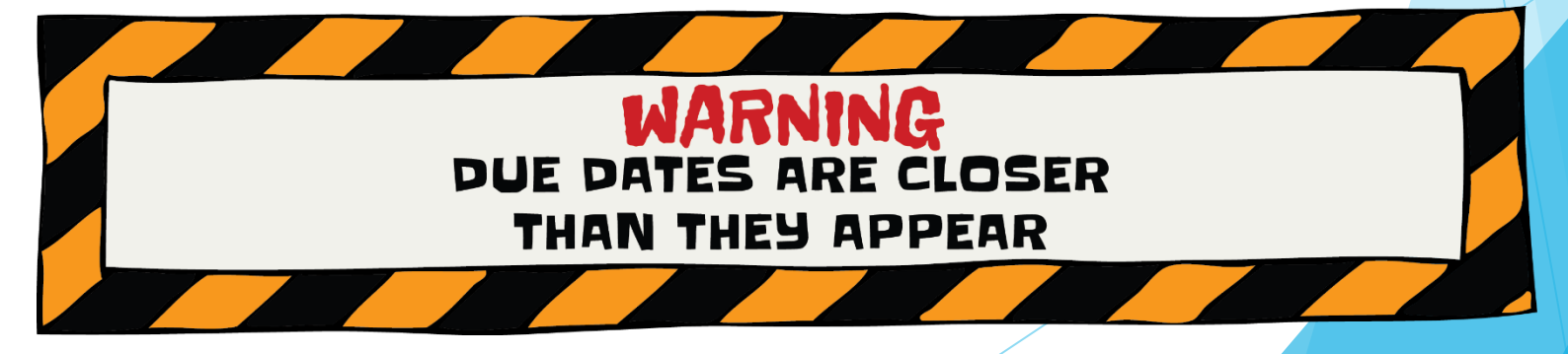

# Welcome to the WingsExpress Landing Page

Login to Wings Express (Employee Self-Service)

| WRIGHT STATE UNIVERSITY |                                 | 🎓 🍙 Baker, Carmon R                      |
|-------------------------|---------------------------------|------------------------------------------|
| Employee Dashboard      |                                 |                                          |
| Employee Dashboard      |                                 |                                          |
| Baker, Carmon R.        | Leave Balances as of 12/04/2023 |                                          |
| My Profile              | То                              | p Secret!!                               |
| Benefits                |                                 | * My Activities                          |
| Employee Summary        |                                 |                                          |
|                         |                                 | Enter Time                               |
|                         |                                 | Approve Time                             |
|                         |                                 | Approve Leave Report                     |
|                         | Select EPAF –                   | Electronic Personnel Action Forms (EPAF) |
|                         |                                 | Salary Pranner                           |
|                         |                                 | Labor Redistribution                     |
|                         |                                 | 6                                        |

# To Create a Create a Faculty Overload

#### WRIGHT STATE UNIVERSITY

Home • Personnel Actions

**Electronic Personnel Action Forms** 

EPAF Approver Summary All EPAFs that you need to currently act upon are displayed

in the Current tab. The queue status will be Pending, FYI, or

#### EPAF Originator Summary

Displays only those EPAF transactions that you have originated.

New EPAF

More Information.

Allows you to create a new transaction.

Act as a Proxy

Available to all self-service EPAF users who have been given proxy privilege.

**EPAF Proxy Records** 

Allows you to specify and authorize one or more users to approve EPAFs in your absence.

7

Baker, Carmon R.

## Searching for an Employee

#### WRIGHT STATE UNIVERSITY

🗱 🚺 🛛 Baker, Carm

| Home • Personnel Actions • New EPAF Person Selection New in Er                                        | mployee Self-Service 9: "Is an employee" checkbox! Please                                                    |
|----------------------------------------------------------------------------------------------------|----------------------------------------------------------------------------------------------------|
| New EPAF Person Selection note: A permission might be                                                 | erson maybe listed as employee, however their employment terminated or student or graduate school employment |
| () Check the box to limit to search an Employee. Enter the Last Name and or First Name, or e          | enter an ID, or enter the SSN/SIN/TIN. Select Go. A percent sign may be used as a wildcard.                  |
| First Name     Last Name       rowdy     raider                                                       | SSN/SIN/TIN<br>or Search                                                                                     |
| Enter or Generate New ID                                                                              |                                                                                                    |
| (i) * indicates a required field. Enter an ID, select the link to search for an ID, or generate an II | D. Enter the Query Date at select the Approval Category. Select Go.                                          |
| ID *                                                                                                  |                                                                                                    |
|                                                                                                    | Enter Last Name and First Name, or UID (ID) or SSN, check the "is an employee" box and click                 |
| Generate new ID                                                                                       | search                                                                                                    |
| 02/29/2024                                                                                            |                                                                                                    |
| Approval Category *                                                                                   |                                                                                                    |
| ~                                                                                                    |                                                                                                    |
| Go                                                                                                    |                                                                                                    |
|                                                                                                    |                                                                                                    |

## Searching for an Employee

#### WRIGHT STATE UNIVERSITY

Home • Personnel Actions • New EPAF Person Selection

New EPAF Person Selection

| ① Check the box to limit to search an Employee. Enter the        | Person Se   | arch Result |            |     |             |            |       |         | × |
|------------------------------------------------------------------|-------------|-------------|------------|-----|-------------|------------|-------|---------|---|
| First Name Last                                                  | ID          | Cast Name   | First Name | ¢   | Middle Name | Birth Date | Nan   | ne Type |   |
| rowdy                                                            | U00994120   | Raider      | Rowdy      |     |             | 01/01      |       |         |   |
| Enter or Generate New ID                                         |             |             |            |     |             |            |       |         |   |
| () * indicates a required field. Enter an ID, select the link to |             |             |            |     |             |            |       |         |   |
|                                                                  |             | S           | elect e    | emp | oloye       | e from     | the l | list    |   |
| Generate new ID<br>Query Date *                                  |             |             |            |     |             |            |       |         |   |
| 02/29/2024<br>Approval Category *                                | Results for | und: 1      |            |     |             |            |       | K       |   |
|                                                                  |             |             |            |     |             |            |       | <       |   |

9

🔆 🧕 🗴 Baker, Carmon R.

## Query Date

#### WRIGHT STATE UNIVERSITY

Home • Personnel Actions • New EPAF Person Selection **(i)** Check the box to limit to search an Employee. Enter the Last Name and or First Name, or enter an ID, or enter the SSN/SIN/TIN. Select Go. A percent sign may be used as a wildcard. First Name Last Name ID SSN/SIN/TIN raider 🔽 Is an employee 🛛 or rowdy Search or Enter or Generate New ID \* indicates a required field. Enter an ID, select the link to search for an ID, or generate an ID. Enter the Query Date and select the Approval Category. Select Go. ID \* Query Date should always be the U00994120 first day of the month that the **Rowdy Raider** Employee should be paid or should have been paid. Generate new ID Query Date 03/01/2024 **Approval Category \*** × Go

÷

Baker. C

## **Approval Categories**

| Hire a<br>New<br>Adjunct                            | <ul> <li>For <u>new</u> to WSU Hires Only</li> <li>Adjuncts</li> <li>Support Staff</li> <li>Previous Student or GA employment does not count as employment for the purposes of "Hire an Adjunct".</li> </ul>                                                                                                    |
|-----------------------------------------------------|----------------------------------------------------------------------------------------------------|
| Rehire or<br>Create an<br>Additional<br>Adjunct Job | For established WSU Employees<br>•Returning Adjuncts and Support Staff<br>•Existing Unclassified Employees Teaching<br>•Any previously hired employee, excluding Grad and Student Employment<br>•Please note: Current hourly employees are ineligible to perform Adjunct,<br>Support Staff and/or Unclassified Overload Contracts. |
|                                                     | For established WSU Faculty                                                                                                    |

Create a Faculty Overload

•To pay Overload Teaching

•To pay for additional work performed (honorariums, summer research, etc)

## Approval Categories

#### WRIGHT STATE UNIVERSITY

|                                                                                             |                                                                                 | * * |  |
|---------------------------------------------------------------------------------------------|---------------------------------------------------------------------------------|-----|--|
| Home • Personnel Actions • New EPAF Person Selection                                        |                                                                                 |     |  |
| Enter or Generate New ID                                                                    |                                                                                 |     |  |
| () * indicates a required field. Enter an ID, select the link to search for an ID, or gener | ate an ID. Enter the Query Date and select the Approval Category. Select Go.    |     |  |
| ID *<br>U00994120                                                                           |                                                                                 |     |  |
| Rowdy Raider Generate new ID                                                                |                                                                                 |     |  |
| Query Date * 03/01/2024                                                                     | Using the descriptions provided, click the drop down and select the appropriate |     |  |
| Approval Category *                                                                         | approval category                                                               |     |  |
| Rehire or Create Additional Adjunct Job, AJ0002                                             |                                                                                 |     |  |
| Hire A New Adjunct, AJ0001                                                                  |                                                                                 |     |  |
| Create Faculty Overload Job, OJ0001                                                         |                                                                                 |     |  |

## **Approval Categories**

Rowdy Raider is FT Faculty, the Approval Category should be Create a Faculty Overload

| Check the box to limit to search at                                                                                                    | n Employee. Enter the Last Name and or First Nam       | e, or enter an ID, or enter the SSN/SIN/TIN. Select Go. A per | ent sign may be used as a wildcard. |       |
|----------------------------------------------------------------------------------------------------|--------------------------------------------------------|---------------------------------------------------------------|-------------------------------------|-------|
| First Name                                                                                                    | Last Name                                              | ID                                                            | SSN/SIN/TIN                         |       |
| rowdy                                                                                                    | raider                                                 | ✓ Is an employee or                                           | or                                  | Searc |
| Enter of Generate New ID                                                                                                    |                                                        |                                                               |                                     |       |
| i * indicates a required field. Enter a                                                                                                    | an ID, select the link to search for an ID, or generat | te an ID. Enter the Query Date and select the Approval Catego | ry. Select Go.                      |       |
| * indicates a required field. Enter :      U00994120                                                                                                   | an ID, select the link to search for an ID, or generat | te an ID. Enter the Query Date and select the Approval Catego | ry. Select Go.                      |       |
| * indicates a required field. Enter a      U00994120      Rowdy Raider                                                                                 | an ID, select the link to search for an ID, or generat | te an ID. Enter the Query Date and select the Approval Catego | ry. Select Go.                      |       |
| indicates a required field. Enter a      ID *      U00994120      Rowdy Raider      Generate new ID                                                    | an ID, select the link to search for an ID, or generat | te an ID. Enter the Query Date and select the Approval Catego | ry. Select Go.                      |       |
| * indicates a required field. Enter a      U00994120      Rowdy Raider      Generate new ID      Query Date *                                          | an ID, select the link to search for an ID, or generat | te an ID. Enter the Query Date and select the Approval Catego | ry. Select Go.                      |       |
| indicates a required field. Enter a      ID *      U00994120      Rowdy Raider      Generate new ID      Query Date *      03/01/2024                  | an ID, select the link to search for an ID, or generat | te an ID. Enter the Query Date and select the Approval Catego | ry. Select Go.                      |       |
| * indicates a required field. Enter a      U00994120      Rowdy Raider      Generate new ID      Query Date *      03/01/2024      Approval Category * | an ID, select the link to search for an ID, or generat | te an ID. Enter the Query Date and select the Approval Catego | ry. Select Go.                      |       |

Axxxxx = Adjunct

- Any teaching resulting or contributing to a grade
- Unclassified Employee Teaching
- STEM School Substitutes
- Bxxxxx = Support Staff
  - ▶ Non-teaching related activities, i.e. Research.
  - Teaching/Academic related activities, i.e. Program Director/Coordinator, HS/Pre-College/College Credit Plus courses, Campus Rec.

Vxxxxx = Faculty Overload

FT Faculty: Courses over their normal teaching load, Summer Research and Teaching (Academic Faculty only), Summer Advising, Course Development, Commencement Performances, etc.

- The position number must correspond to the Budget Org in the Labor Distribution, and vice versa.
- Feel free to give your HR Ops Analyst a call if you are uncertain of the position number you should be using.

*Helpful Hint*: if you must change the Organization Code in the Labor Distribution, it's probably

*NOT* the right position number.

| Home + Personnel Actions + New EPAF Person Selection           Orack the box to line to sourch an Employee. Exter the Last Name, or enter an D, or enter the SSN/SINTIN Select Go. A percent sign may be used as a widdard.          Prict Name           Prict Name           Towdy           Prict Name           Prict Name    <                                                                                                    | T STATE UNIVERSIT                   | Y                         |                              |                                        |                               |                              |              |              |                | * 🗵    |
|----------------------------------------------------------------------------------------------------|-------------------------------------|---------------------------|------------------------------|----------------------------------------|-------------------------------|------------------------------|--------------|--------------|----------------|--------|
| Onclus the back binit to search an Employee. Ether the Last Name, or enter an ID, or enter the SSNSINTN Solect Go.         First Name Last Name        rowdy      raider     rowdy     raider     rowdy     rowdy     rowd                                                           | me • Personnel Actions •            | New EPAF Person S         | election                     |                                        |                               |                              |              |              |                |        |
| First Name Last Name D SSNSIN/TIN   rowdy raider Is an employee or   Enter or Generate New ID   Image: Structure of Bed. Enter an D. select the link to search for an ID, or generate an ID. Enter the Query Date and select the Approval Category. Select Go.   ID*   Image: Image: Imag                                                                                                    | Check the box to limit to search    | n Employee. Enter the     | Last Name and or First Nam   | ne, or enter an ID, or enter the SSN/S | N/TIN. Select Go. A percent s | ign may be used as a wildcar | rd.          |              |                |        |
| rowdy raider It is an employee or                                                                                                    | irst Name                           |                           | Last Name                    |                                        | _                             | ID                           |              | SSN/SIN/TIN  |                |        |
| Enter or Generate New ID                                                                                                    | rowdy                               |                           | raider                       |                                        | S an employee or              |                              |              | or           |                | Search |
| * Indicates a required field. Enter an ID, select the link to search for an ID, or generate an ID. Enter the Query Date and select the Approval Category: Select Go.     10*     100994120     Rowdy Raider     Generate new ID     Query Date*     Gavin1/2024     Click Go.     Approval Category*     Create Faculty Overfoad Job. 0,0001         To seee a list of all jobs, past and present, select All Jobss Employee Job Assignments Employee Job Assignments                                                                                                    | Enter or Generate New ID            |                           |                              |                                        |                               |                              |              |              |                |        |
| ID* U00994120 Rowdy Raider Generate new ID Query Date* 03/01/2024 Roydy Category* Create Faculty Overload Job. 00001 Create Faculty Overload Job. 00001 Co Do see a list of all jobs, past and present, select All Jobs Employee Job Assignments Employee Job Assignment Employee Job Assignment Employee Job Assignment Employee | * indicates a required field. Ente  | an ID, select the link to | search for an ID, or general | te an ID. Enter the Query Date and se  | lect the Approval Category. S | elect Go.                    |              |              |                |        |
| U00994120   Rowdy Raider   Generate new ID   Query Date *   03/01/2024   Click Go.   Approval Category *   Create Faculty Overload Job. 00001   Go                                                                                                    | D*                                  |                           |                              |                                        |                               |                              |              |              |                |        |
| Rowdy Raider   Generate new ID   Query Date*   03/01/2024   03/01/2024   Create Faculty Overload Job. 00001   Create Faculty Overload Job. 00001   Go   To see a list of all jobs, past and present, select All Jobs Employee Job Assignments Employee Job Assignment Employee Job Assignment Employee Job Assignment Emp                                                                                                    | U00994120                           |                           |                              |                                        |                               |                              |              |              |                |        |
| Generate new ID   Query Date*   03/01/2024   Approval Category*   Create Faculty Overload Job. 00001   Go   To see a list of all jobs, past and present, select All Jobs Employee Job Assignments Employee Job Assignment Assister Advecting the Amployee Job Assignment Assister Advecting the Amployee Job Assignment Assister Advecting the Amployee Job Assignment Assister Advecting the Amployee Job Assignment Assister Advecting the Amployee Job Assignment Assister Advecting the Amployee Job Assignment Assister Advecting the Amployee Job Assignment Advecting the Amployee Job Assignment Assister Advecting the Amployee Job Assignment Assister Advecting the Amployee Job Assister Advecting the Amployee Job Assister Advecting the Amployee Job Assister Advecting the Amployee Job Assister Advecting the Amployee Job Assister Advecting the Amployee Job Assister Advecting the Amployee Job Assister Advecting                                                                                                    | Rowdy Raider                        |                           |                              |                                        |                               |                              |              |              |                |        |
| Go   Click Go. Create Faculty Overload Job, 0J0001 Go To see a list of all jobs, past and present, select All Jobs Employee Job Assignments Employee Job Assignments                                                                                                    | Generate new ID                     |                           |                              |                                        |                               |                              |              |              |                |        |
| Approval Category * Create Faculty Overload Job. 0,00001 To see a list of all jobs, past and present, select All Jobs Employee Job Assignments Employee Job Assignment Assignment Assignment Assig | 03/01/2024                          |                           |                              |                                        | iek Ce                        |                              |              |              |                |        |
| Create Faculty Overload Job, 0,00001 <ul> <li>Go</li> <li>To see a list of all jobs, past and present, select All Jobs</li> </ul> Employee Job Assignments           Employee Job Assignments                                                                                                    | approval Category *                 |                           |                              |                                        | ICK GO.                       |                              |              |              |                |        |
| Go       Io see a list of all jobs, past and present, select All Jobs         Employee Job Assignments         Employee Job Assignments                                                                                                    | Create Faculty Overload Job, OJ0001 |                           |                              | ~                                      |                               | с. н. ·                      |              |              |                |        |
| Employee Job Assignments                                                                                                    |                                     | Go                        |                              |                                        | see a list                    | of all jobs                  | , past and p | present, set | lect All Job   | S      |
|                                                                                                    | mployee Job Assignments             |                           |                              |                                        |                               |                              |              |              |                |        |
| rype Position Suttix lifte lime Sheet Organization Start Date End Date Last Paid Date                                                                                                    | ype Posit                           | n                         | Suffix                       | Title                                  | Time Sheet O                  | rganization                  | Start Date   | End Date     | Last Paid Date | Status |

218500, Department of Human Resources

IAC55, Intercollegiate Athletics

01/05/2022

02/01/2022

Active

Active

10/31/2023

16

All Jobs

Secondary

Primary

984065

999253

00

00

Administrative Support Coordinator

Athletics Marketing Prog Mgr

#### WRIGHT STATE UNIVERSITY

| Home                                                       | ome • Personnel Actions • New EPAF Person Selection • New EPAF Job Selection |                                                   |            |                |        |  |  |  |  |  |  |
|------------------------------------------------------------|------------------------------------------------------------------------------|---------------------------------------------------|------------|----------------|--------|--|--|--|--|--|--|
| New EPAF Job Selection                                     |                                                                              |                                                   |            |                |        |  |  |  |  |  |  |
| () Enter or search for a new position number and enter the | e suffix, or select the link next to Position.                               |                                                   |            |                |        |  |  |  |  |  |  |
| Details                                                    |                                                                              |                                                   |            |                |        |  |  |  |  |  |  |
| ID<br>Rowdy Raider, U00994120                              | Query Date<br>03/01/2024                                                     | Approval Category<br>Faculty Overload Job, OJ0001 |            |                |        |  |  |  |  |  |  |
| Create a Faculty Overload Job, OVL001                      | To search for a posi                                                         | tion number not listed, click the                 | magnifying | glass          |        |  |  |  |  |  |  |
| Select Type Position                                       | Suffix                                                                       | Time Sheet Organization Start Date                | End Date   | Last Paid Date | Statue |  |  |  |  |  |  |

| 5 | Select | Туре      | Position           | Suffix | Title                                | Time Sheet Organization                    | Start Date | End Date   | Last Paid Date | Status     |
|---|--------|-----------|--------------------|--------|--------------------------------------|--------------------------------------------|------------|------------|----------------|------------|
| ~ | 2      | New Job   | Q                  |        |                                      |                                            |            |            |                |            |
|   |        | Secondary | 984065             | 00     | Administrative Support Coordinator   | 218500, Department of Human Resources      | 01/05/2022 |            |                | Active     |
|   |        | Primary   | 999253             | 00     | Athletics Marketing Prog Mgr         | IAC55, Intercollegiate Athletics           | 02/01/2022 |            | 10/31/2023     | Active     |
|   |        | Secondary | 998782             | 00     | Clinical Assistant Professor         | 251400, Kinesiology & Health               | 07/01/2022 | 06/30/2023 |                | Terminated |
|   |        | Secondary | 999135             | 00     | Instructor                           | 285000, Biomed & Human Factor Enginr       | 08/01/2022 | 07/31/2023 | 05/31/2023     | Terminated |
|   |        | Secondary | 999253             | BN     | Bonus: Ticket Sales                  | IAC55, Intercollegiate Athletics           | 01/01/2023 | 01/31/2023 |                | Terminated |
|   |        | Secondary | CL9997             | Τ1     | WOOC - Custodial Service Worker Lead | TC073D, Physical Plant WOOC                | 03/01/2023 | 04/30/2023 |                | Terminated |
|   |        | Secondary | P89187             | 00     | Interim Chair, Computer Science      | 282000, Computer Science                   | 01/15/2023 | 06/15/2023 |                | Terminated |
| C |        | Secondary | P89865             | 00     | d: Interim Mascot                    | 250000, Dean's Office-Hith Educ & Hum Svcs | 03/01/2023 | 04/30/2023 | 04/30/2023     | Terminated |
|   |        |           |                    |        |                                      |                                            |            |            |                |            |
|   |        |           |                    |        |                                      |                                            |            |            |                |            |
|   | Acti   | ive lobs  | Next Approval Type |        | 60                                   |                                            |            |            |                |            |

A list of current and previous positions will be listed or insert a new position number and suffix in the New Job Position and Suffix Field. NOTE: Watch for the appropriate suffix, the ePAF Matrix will provide the suffix information!

### Select a Position Number and Suffix

### Searching for a Position Number

| WRIGHT | STATE UNIVERSITY                                                                  |                                                                                              |                                   |                                              |                                                                                                    | 🗱 💽 Ва                                                        |                     |      |
|--------|-----------------------------------------------------------------------------------|----------------------------------------------------------------------------------------------|-----------------------------------|----------------------------------------------|----------------------------------------------------------------------------------------------------|---------------------------------------------------------------|---------------------|------|
| Home   | e • <u>Personnel Actions</u> • <u>New EP</u>                                      | AF Person Selection   New EPAF Job                                                           | eClasses:                         | 17 for A                                     | djunct and                                                                                                    | Overload,                                                     |                     |      |
| -      | (i) Enter search criteria and select Go.                                          | Then select the link under Position to select it.                                            |                                   | 23 for S                                     | Support Sta                                                                                                    | ff                                                            |                     |      |
|        | Position Number                                                                   | Employee Class                                                                               | All                               | Budget Organizati                            | on •••                                                                                                    | Go                                                            |                     |      |
|        |                                                                                   | All 09, Admin w/Faculty Rank Academic WRI                                                    | GHT STATE UNIVERSITY              |                                              |                                                                                                    |                                                               |                     |      |
|        |                                                                                   | 10, Admin wiFaculty Rank Fiscal<br>11, Faculty FT Academic<br>12, Faculty PT Academic 51-74% | Home • Personnel Actions • Ne     | w EPAF Person Selection                      | New EPAF Job Selection                                                                                         |                                                               |                     |      |
|        |                                                                                   |                                                                                              | (i) Enter search criteria and sel | ect Go. Then select the link under           | Position to select it.                                                                                         |                                                               |                     |      |
|        |                                                                                   | alw                                                                                          | COA: Chai<br>ays W, Wrig          | Employee Class<br>All<br>of Acco<br>ht State | ,<br>ounts,<br>University                                                                                      | COA W. Wright State University All W. Wright State University | Budget Organization | v Go |
| WRIGH  | T STATE UNIVERSITY                                                                | ew EPAE Person Selection . New                                                               | EPAE Job Selection                |                                              |                                                                                                    |                                                               |                     |      |
|        | O Intersearch criteria and se     Original Position Number     Scroll     the FOA | In the select the link under Position                                                        | to select it.                     | nt State University                          | Budget Organization All I Q All 210700, President 210700, Strategic Initiatives 210700, Institutional Research | л бо                                                          |                     |      |
|        | the FOA                                                                           | P from the                                                                                   | Labor Dist                        | ribution                                     | 210707, Strategic Initiatives<br>210709, Institutional Research<br>210715, University Compliance               |                                                               |                     |      |

### Select a Position Number and Suffix

#### Searching for a Position Number

| Parsonnal Actions A New EPAE Parson Salast                                                                                                    |                                                                                                 | alection                                                                                                  |                     |                                                     |                                                    |                                                                                                    |                                     | * 1        | Baker, Carmon |            |
|----------------------------------------------------------------------------------------------------|-------------------------------------------------------------------------------------------------|----------------------------------------------------------------------------------------------------|---------------------|-----------------------------------------------------|----------------------------------------------------|----------------------------------------------------------------------------------------------------|-------------------------------------|------------|---------------|------------|
| ew Position Selection                                                                                                    | • New LFAI 300 36                                                                               | erection                                                                                                  |                     |                                                     |                                                    |                                                                                                    |                                     | ×          |               |            |
| Enter search criteria and select Go. Then select the link r                                                                                                    | nder Position to select it.                                                                     |                                                                                                    |                     |                                                     |                                                    |                                                                                                    |                                     | ·          | -             |            |
| ition Number Employee Class 17. Faculty PT Adj                                                                                                    | ind                                                                                             | COA<br>W. Wright                                                                                          | nt State University | Budget Or<br>✓ 233203, R                            | rganization<br>VE Fees Film Class Privi            | ate Voice 🗸 🗸                                                                                             | Clic                                | ck go      |               |            |
|                                                                                                    |                                                                                                 |                                                                                                    |                     |                                                     |                                                    |                                                                                                    |                                     |            |               | <b>.</b>   |
| WRIGHT STATE UNIVERSIT                                                                                                    | Y                                                                                               |                                                                                                    |                     |                                                     |                                                    |                                                                                                    |                                     |            |               | * 😃        |
| WRIGHT STATE UNIVERSIT                                                                                                    | Y<br>New EPAF Person Sele                                                                       | ection • New EPAF Job Se                                                                                  | election            |                                                     |                                                    |                                                                                                    |                                     |            |               | * 1        |
| WRIGHT STATE UNIVERSIT                                                                                                    | Y<br>New EPAF Person Sele<br>select Go. Then select the lin                                     | ection • New EPAF Job Se                                                                                  | election            |                                                     |                                                    |                                                                                                    |                                     |            |               | * •        |
| WRIGHT STATE UNIVERSIT                                                                                                    | Y<br>New EPAF Person Sele<br>select Go. Then select the lin<br>Employee Cla                     | ection • New EPAF Job Se                                                                                  | election            | COA                                                 |                                                    | Budget Organization                                                                                       |                                     |            |               | * <b>•</b> |
| WRIGHT STATE UNIVERSIT                                                                                                    | Y<br>New EPAF Person Sele<br>select Go. Then select the lin<br>Employee Cla<br>17. Faculty PT   | ection • New EPAF Job Se<br>nk under Position to select it.<br>ss<br>Adjunct                              | election            | COA<br>W. Wright State Universit                    | ły 🗸                                               | Budget Organization<br>233203, R/E Fees Film Class Private                                                | Voice 🗸                             | 60         |               | ^<br>      |
| WRIGHT STATE UNIVERSIT                                                                                                    | Y<br>New EPAF Person Sele<br>select Go. Then select the lin<br>Employee Cla                     | ection • New EPAF Job Se<br>nk under Position to select it.<br>ISS<br>Adjunct                             | election            | COA<br>W. Wright State Universit                    | v v<br>lect a                                      | Budget Organization<br>233203, R/E Fees Film Class Private<br><b>POSITION</b>                             | Voice 🗸                             | 60         |               | ^<br>      |
| WRIGHT STATE UNIVERSIT         Home       Personnel Actions         Image: Image: Ima | Y<br>New EPAF Person Sele<br>select Go. Then select the lin<br>Employee Cla<br>17. Faculty PT   | ection • New EPAF Job Se<br>nk under Position to select it.<br>ss<br>Adjunct<br>Employee Class            | election            | COA<br>W. Wright State Universit                    | v v<br>lect a<br>≎ Budget Organ                    | Budget Organization<br>233203. R/E Fees Film Class Private<br><b>POSITION</b><br>nization                 | Voice V<br>Start Date               | Go         | End Date      | ^          |
| WRIGHT STATE UNIVERSIT                                                                                                    | Y New EPAF Person Sele select Go. Then select the lin Employee Cla T17, Faculty PT Title Adjunt | ection  New EPAF Job Se nk under Position to select it. Iss Adjund: Employee Class 17. Faculty PT Adjund: | election<br>v       | COA<br>W. Wright State Universit<br>See<br>COA<br>W | v ✓<br>Lect a<br>© Budget Organ<br>233203, RE Fees | Budget Organization<br>233203. R/E Fees Film Class Private<br><b>position</b><br>Film Class Private Voice | Voice V<br>Start Date<br>01/01/2008 | <b>G</b> 0 | End Date      | ^<br>      |

If an appropriate position number is not found when searching by the Budget Org, email your assigned HR Associate and request a new position number. Please include the type of position (adjunct, support staff, overload), FOAP and the start date.

### Select a Position Number and Suffix

WRIGHT STATE UNIVERSITY

Home • Personnel Actions • New EPAF Person Selection • New EPAF Job Selection

New EPAF Job Selection

(i) Enter or search for a new position number and enter the suffix, or select the link next to Position.

Details

ID Rowdy Raider, U00994120 Query Date 03/01/2024 Approval Category Faculty Overload Job, OJ0001

Create a Faculty Overload Job, OVL001

| Select | Туре      | Position | Suffix | Title                                | Time Sheet Organization                    | Start Date | End Date   | Last Paid Date | Status     |
|--------|-----------|----------|--------|--------------------------------------|--------------------------------------------|------------|------------|----------------|------------|
|        | New Job   | V89251 Q | są     | Faculty Overload                     | 233203, R/E Fees Film Class Private Voice  |            |            |                |            |
|        | Secondary | 984065   | 00     | Administrative Support Coordinator   | 218500, Department of Human Resources      | 01/05/2022 |            |                | Active     |
|        | Printy    | 999253   | 00     | Athletics Marketing Prog Mgr         | IAC55, Intercollegiate Athletics           | 02/01/2022 |            | 10/31/2023     | Active     |
|        | Secondary | 998782   | 00     | Clinical Assistant Professor         | 251400, Kinesiology & Health               | 07/01/2022 | 06/30/2023 |                | Terminated |
|        | Secondary | 999135   | 00     | Instructor                           | 285000, Biomed & Human Factor Enginr       | 08/01/2022 | 07/31/2023 | 05/31/2023     | Terminated |
|        | Secondary | 999253   | BN     | Bonus: Ticket Sales                  | IAC55, Intercollegiate Athletics           | 01/01/2023 | 01/31/2023 |                | Terminated |
|        | Secondary | SL9997   | T1     | WOOC - Custodial Service Worker Lead | TC073D, Physical Plant WOOC                | 03/01/2023 | 04/30/2023 |                | Terminated |
|        | Secondary | P891     | 00     | Interim Chair, Computer Science      | 282000, Computer Science                   | 01/15/2023 | 06/15/2023 |                | Terminated |
|        | Secondary | P89865   | 00     | Stipend: Interim Mascot              | 250000, Dean's Office-Hith Educ & Hum Svcs | 03/01/2023 | 04/30/2023 | 04/30/2023     | Terminated |

Active Jobs

Go

Next Approval Ty

Click the checkbox next to the position and suffix and click go

🔆 🤹 🔔 🛛 Baker, Car

## Create a Faculty Overload

#### WRIGHT STATE UNIVERSITY Home Personnel Actions New Personnel Action The guery date will populate the Job Effective Electronic Personnel Action Form Date and the Personnel Date. Note: You may need to change the dates!! Details Name and ID ansaction Transaction Status Approval Category Rowdy Raider, U00994120 Create Faculty Overload Job. OJ0001 The Correct Dates are extremely important!! Query Date 03/01/2024 Enter the information for the EPAF and either S Create a Faculty Overload Job, V 3251-S2 Faculty Overload Helpful Hint: Use the ePAF Matrix!! Job Begin Date Job Effective and Personnel Dates 03/01/2024 Old Value are provided for common ePAFs. Jobs Effective Da ≣ 03/01/2024 Old Value Personnel Date 03/01/2024 Old Value

Job Begin Date: The first time the employee *ever* had this specific position number and suffix. If the employee had this position with this suffix, V89251-S2, before, the JOB Begin Date would appear in the Old Value Box. Since they have not had the position and suffix in the past, the old values information is blank.

Jobs Effective Date: This is the first day of the month in which the employee is to be paid. This date should <u>ALWAYS</u> be the same as your **Query Date**.

Personnel Date: This is the first day the employee is scheduled to work.

### Create a Faculty Overload

Create a Faculty Overload Job, V89251-S2 Faculty Overload

| Job Begin Date *      |   |   | $\frown$   |
|-----------------------|---|---|------------|
| 03/01/2024            |   | Э | Old Value: |
| Jobs Effective Date * |   |   | $\bigcirc$ |
| 03/01/2024            |   | Ľ | Old Value: |
| Personnel Date *      |   |   |            |
| 03/01/2024            |   | Ľ | Old Value: |
| Contract Type *       |   |   | •          |
| 0                     |   | B | Old Value: |
| Job Status *          |   |   |            |
| A                     |   | B | Old Value: |
| Job Change Reason *   |   |   |            |
| OV001                 |   | B | Old Value: |
| Step *                |   |   |            |
| 0                     |   | Ľ | Old Value: |
| Annual Salary *       |   |   |            |
| 2000                  |   | B | Old Value: |
| Factor *              |   |   | •          |
| 1                     |   | B | Old Value: |
| Pays *                |   |   |            |
| 1                     |   | Ľ | Old Value: |
| IPEDS Report Ind *    |   |   |            |
| N                     |   | Ľ | Old Value: |
| FTE*                  |   |   |            |
| .001                  |   | B | Old Value: |
| Timesheet COA *       |   |   |            |
| w                     |   | B | Old Value: |
| Timesheet Orgn *      |   |   |            |
| 233203                | Q | Ð | Old Value: |

<u>New In Employee Self-Service</u> 9: Current Values are now Old Values.

- Old Values will populate if the employee has had the position & suffix in the past
- Fields with an asterisk are required.
- Fields that are light gray will auto-fill and cannot be changed.
- Annual Salary is the contract salary for this specific position. The Annual Salary will split by the number of factor/pays and paid monthly (see next slide).
- The timesheet org should be the same as the org in the labor distribution.

22

|          | Factor and Pays                                                                                                    |
|----------|----------------------------------------------------------------------------------------------------|
| Factor * |                                                                                                    |
| 1        | Image: State of the state of the state o |
| Pays *   |                                                                                                    |
| 1        | Image: State of the state of the state o |
|          | <ul> <li>These numbers will always be identical.</li> <li>They represent the number of months a contract is worked.</li> <li><i>Generally</i>, 1, 2, 3 or 4.</li> <li><i>HINT</i>: See EPAF matrix!</li> </ul>                                                                                                    |

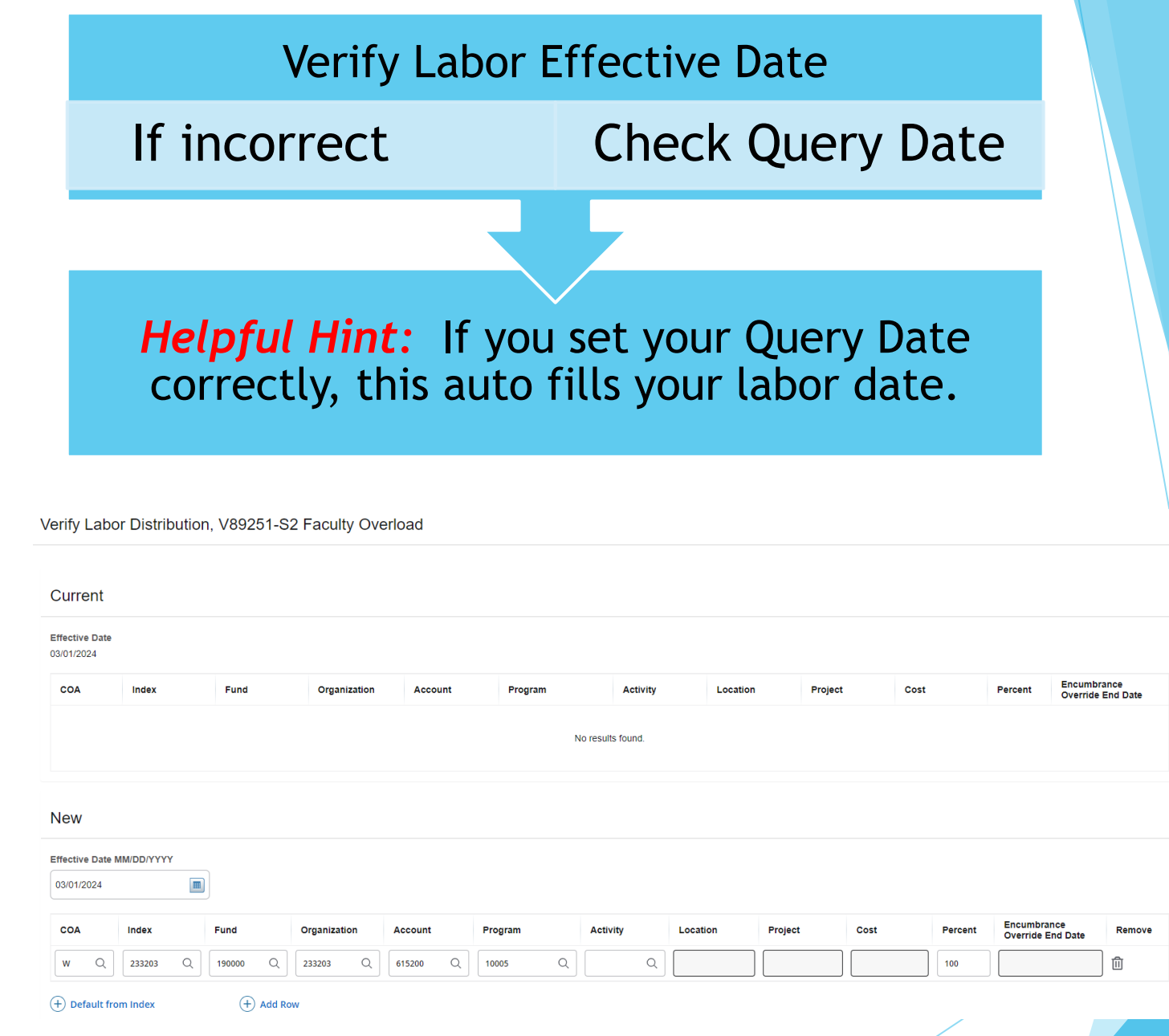

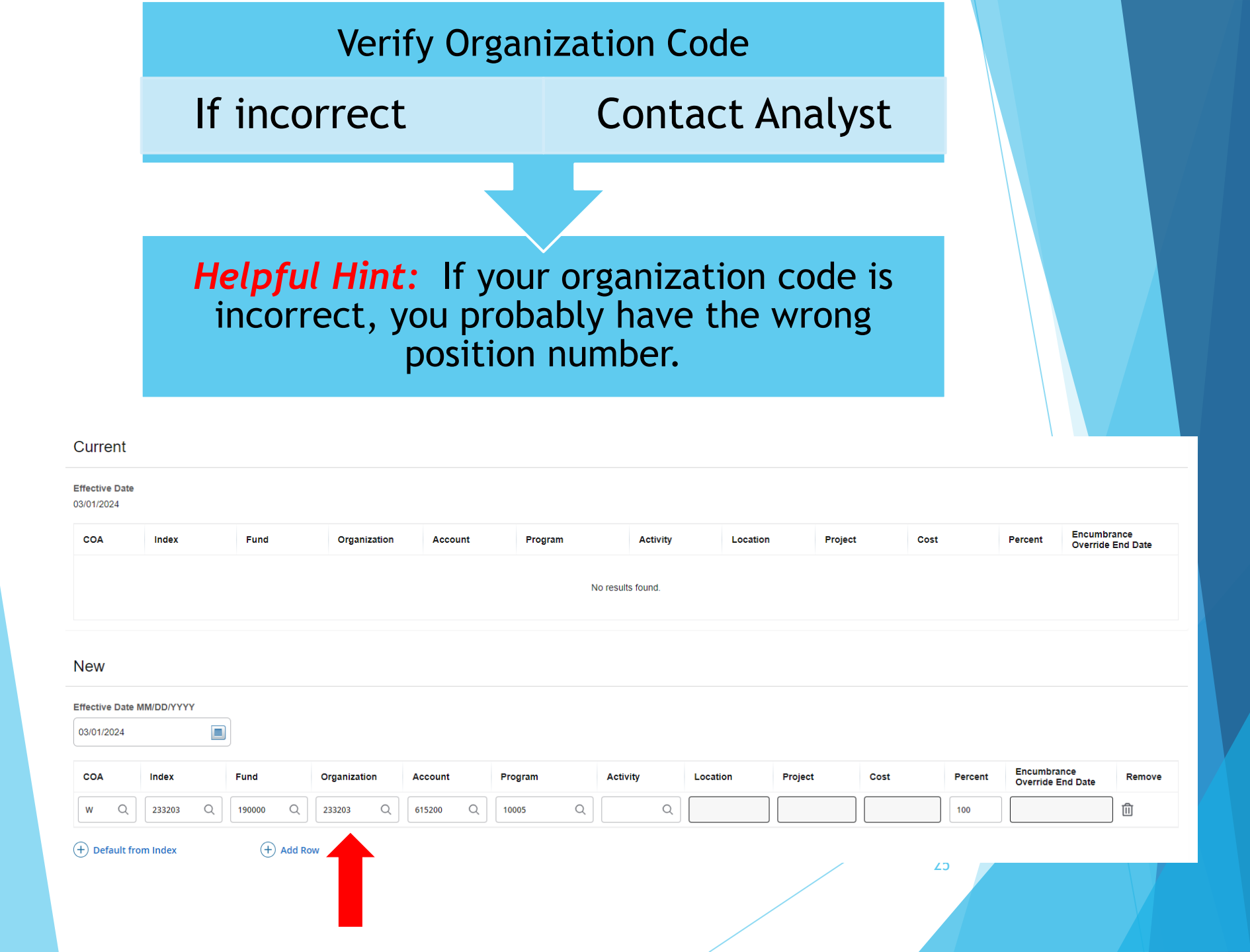

### Searching for the Labor Distribution

| COA | Index    | Fund     | Organization | Account  | Program | Activity | Location | Project | Cost | Percent | Encumbrance<br>Override End Date | Remove |
|-----|----------|----------|--------------|----------|---------|----------|----------|---------|------|---------|----------------------------------|--------|
| w Q | 233203 Q | 190000 Q | 233203 Q     | 615200 Q | 10005 Q | Q        |          |         |      | 100     |                                  | Û      |
|     |          |          |              |          |         |          |          |         |      |         |                                  |        |

• Click the Magnified glass to search for the Index.

### Searching for the Labor Distribution

| A     | Index Codes (COA) and Descriptions                                                                                                    | Project  | -         |           |   |
|-------|----------------------------------------------------------------------------------------------------|----------|-----------|-----------|---|
|       | 1 There are more values available than are currently displayed. Please provide filter criteria to refine the values being displayed.                                                                                                    |          |           |           |   |
|       | () Enter filter criteria and press enter. The percent sign is the wildcard.                                                                                                    |          |           |           |   |
|       | Filter results     Q       233104, (W) - Summer/Adj Fac & GA/GTA-Wm Studies       233200, (W) - Theatre Arts                                                                                                    | Effectiv | ve Date I | MM/DD/YYY | r |
| Αссоι | 233202, (W) - Sum/Adj Fac & GA/GTA-Theatre Arts<br>233203, (W) - Lab Fees: Film Class &Private Voice<br>233204, (W) - R/E Theatre Preparatory Grades 9-12<br>233205, (W) - R/E Theatre Productions<br>233211, (W) - Dept of Theatre Dance Audition<br>233216, (W) - R/E Dance Lab Fees | 03/01/   | 2024      |           |   |
|       | 233217, (W) - R/E Motion Picture Course Fee<br>233218 (W) - R/E Acting Musical Theatre Lab Fees                                                                                                    | COA      |           | Index     |   |
|       | CANCEL SELECT                                                                                                    | w        | Q         | 233203    | Q |

• Search for the appropriate code and click select once found.

27

• This will automatically populate in the Index Field.

### Searching for the Labor Distribution

| COA | Index    | Fund | Organization | Account | Program | Activity | Location | Project | Cost | Percent | Encumbrance<br>Override End Date | Remove |
|-----|----------|------|--------------|---------|---------|----------|----------|---------|------|---------|----------------------------------|--------|
| w Q | 233203 Q | Q    | Q            | Q       | Q       | Q        |          |         |      | 100     |                                  | Û      |

+ Default from Index

+ Add Row

Click Default from Index

| COA           | Index   | Fund     |        | Organizati | on | Account |   | Program |   | Activity |   | Location | Project | Cost | Percent | Encumbrance<br>Override End Date | Remove |
|---------------|---------|----------|--------|------------|----|---------|---|---------|---|----------|---|----------|---------|------|---------|----------------------------------|--------|
| w Q           | 233203  | Q 190000 | Q      | 233203     | Q  |         | Q | 10005   | Q | C        | ξ |          |         |      | 100     |                                  | Û      |
| + Default fro | m Index | (+       | Add Ro | w          |    |         |   |         |   |          |   |          |         |      |         |                                  |        |
|               |         |          |        |            |    |         |   |         |   |          |   |          |         |      |         |                                  |        |

- The Fund, Organization and Program will automatically populate.
- You will need to populate the Account Code. (Follow the ePAF Matrix)

| COA           | Index   | Fund       | Organization | Account  | Program | Activity | Location | Project | Cost | Percent | Encumbrance<br>Override End Date | Remove |
|---------------|---------|------------|--------------|----------|---------|----------|----------|---------|------|---------|----------------------------------|--------|
| w Q           | 233203  | Q 190000 Q | 233203 Q     | 615200 Q | 10005 Q | Q        |          |         |      | 100     |                                  | 创      |
| + Default fro | m Index | + Add Ro   | wo           |          |         |          |          |         |      |         |                                  |        |
|               |         |            |              |          |         |          |          |         |      |         |                                  |        |

### Terminate Employee Job

| Terminate Employee Job, V89251-S2 Faculty Overload | Dates autofill from your<br>Ouery Date |
|----------------------------------------------------|----------------------------------------|
| Job Change Reason *                                |                                        |
| OV002, Overload - Terminate 🗸 🗸                    | Did Value: Not Selected                |
| Jobs Effective Date *                              | of the month pay is to end             |
| 03/31/2024                                         |                                        |
| Personnel Date *                                   |                                        |
| 03/25/2024                                         | <sup>3</sup> last day the employee     |
| Job Status *                                       | works                                  |
| Т                                                  | Old Value:                             |
|                                                    | 29                                     |

### Terminate Employee Job

Terminate Employee Job, V89251-S2 Faculty Overload

| Job Change Reason *         |   |   |                         |  |
|-----------------------------|---|---|-------------------------|--|
| OV002, Overload - Terminate | ~ | C | Old Value: Not Selected |  |
| Jobs Effective Date *       |   |   |                         |  |
| 03/31/2024                  |   | Ľ | Old Value:              |  |
| Personnel Date *            |   |   |                         |  |
| 03/25/2024                  |   | Ľ | Old Value:              |  |
| Job Status *                |   |   |                         |  |
| Т                           |   | Ľ | Old Value:              |  |
|                             |   |   | 30                      |  |

### **Routing Queue Basics**

#### Routing Queue

| Approval Level                            | User Name                       | Required Action | Remove    |
|-------------------------------------------|---------------------------------|-----------------|-----------|
| 35 - (BUSMNG) Business Manager 🗸 🗸        | W002TNW - Whack, Tony N.        | Approve 🗸       |           |
| 65 - (BUDPLN) Budget Planning 🗸           | W035NLM - Chmidling, Nichole L. | FYI V           | <u>ال</u> |
| 70 - (PAYROL) Payroll Office 🗸            | W001KAC - Thomas, Kimberly A.   | Fri V           |           |
| 95 - (HRAPLY) Human Resources Applier 🗸 🗸 | W014BMW - Williams, Brenda M.   | Apply           |           |

#### + Add Row

### Minimum Routing Queue

Helpful Hints: Some important additional approvers to remember...

- Grant Money (66, 67, 69#'s) must have RSP, Chris Spohn
- Foundation Money (55#) must have Sheri Coyle
- Typically, the Department Chair is also a required approver

### **Routing Queue Basics**

#### **Routing Queue**

| Approval Level                        | User Name                       | Required Action | Remove |
|---------------------------------------|---------------------------------|-----------------|--------|
| 35 - (BUSMNG) Business Manager        | W002TNW - Whack, Tony N.        | Approve 🗸       |        |
| 65 - (BUDPLN) Budget Planning         | W035NLM - Chmidling, Nichole L. | FYI V           | 圃      |
| 70 - (PAYROL) Payroll Office          | W001KAC - Thomas, Kimberly A.   | FYI             |        |
| 95 - (HRAPLY) Human Resources Applier | W014BMW - Williams, Brenda M.   | Apply 🗸         |        |
| Not Selected                          | Not Selected                    | Not Selected    | 圃      |

### Helpful Hints

- Approval Level (Chair, Payroll Office, Business Manager. Etc)
- User Name The list of the appropriate approvers will populate in the drop down. Go down the list and select the correct approver.
- Required Action Budget & Payroll are always FYI. However, everyone else should be Approve.
- To add another person to the approval queue click "Add Row"

# Routing Queue Basics

#### **Routing Queue**

| Approval Level                        | User Name                       | Required Action | Remove |
|---------------------------------------|---------------------------------|-----------------|--------|
| 35 - (BUSMNG) Business Manager        | W144MAL - Leonard, Maralee A.   | Approve         |        |
| 65 - (BUDPLN) Budget Planning         | W035NLM - Chmidling, Nichole L. | FYI             |        |
| 70 - (PAYROL) Payroll Office          | W001KAC - Thomas, Kimberly A.   | FYI             |        |
| 95 - (HRAPLY) Human Resources Applier | W047KLJ - Jackson, Karah L.     | Apply           |        |

#### + Add Row

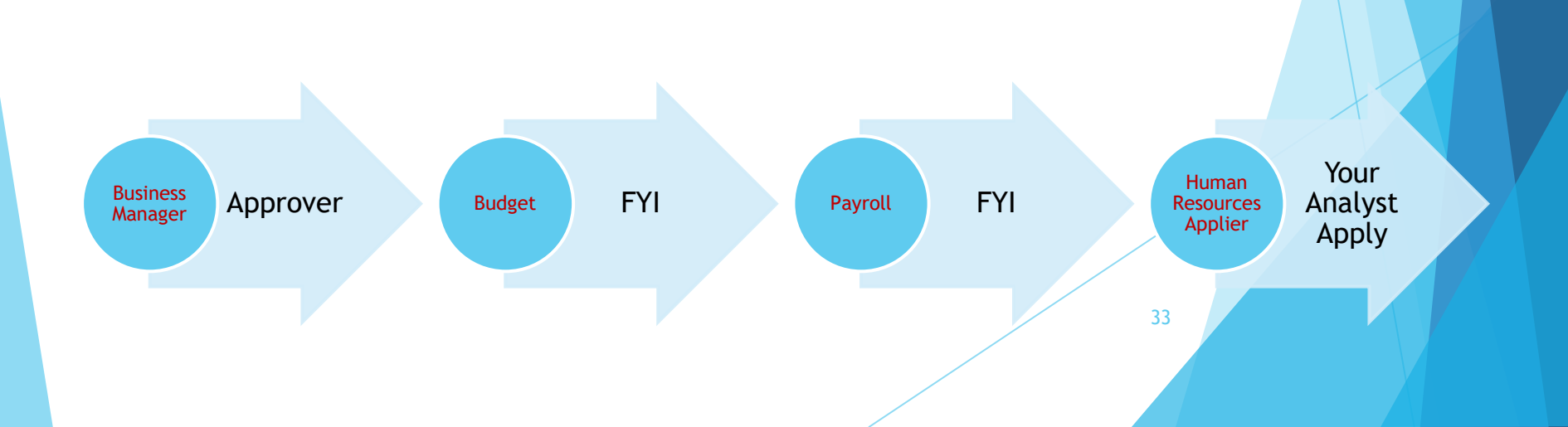

#### Comments

Made By

Brenda M. Williams

Date

03/17/2024 12:10 PM

Add Comment

Remaining Characters : 4000

Comments are Important! Please make sure to add them when making changes or just for more information.

Private voice lessons, \$100 per hour for 20 hours = \$2,000

Comment

Remaining Characters : 3898

| Delete                        | Save                     | Submit                                                                   |           |
|-------------------------------|--------------------------|--------------------------------------------------------------------------|-----------|
| Comments                      |                          |                                                                          |           |
|                               |                          |                                                                          |           |
| Made By                       | Comment                  |                                                                          |           |
| Karah Lillian Jackson         | Comments are Importan    | nt! Please make sure to add them when making changes or just for more in | ormation. |
| Date                          |                          |                                                                          |           |
| 03/18/2024 02:39 PM           |                          |                                                                          |           |
| Made Du                       | Commont                  |                                                                          |           |
| Made By<br>Brenda M. Williams | Comment                  | 100  per bour for  20  bours = \$2,000                                   |           |
|                               | Private voice ressons, a | noo per nour for 20 nours - \$2,000                                      |           |
| Date<br>02/17/2024 12:10 PM   |                          |                                                                          |           |
| 03/17/2024 12.10 PM           |                          |                                                                          |           |
| Add Comment                   |                          |                                                                          |           |
|                               |                          |                                                                          |           |
|                               |                          |                                                                          |           |
|                               |                          |                                                                          |           |
|                               |                          |                                                                          |           |
| Remaining Characters : 4000   |                          |                                                                          |           |

**Comments** 

are

**IMPORTANT** 

# **Comments Section**

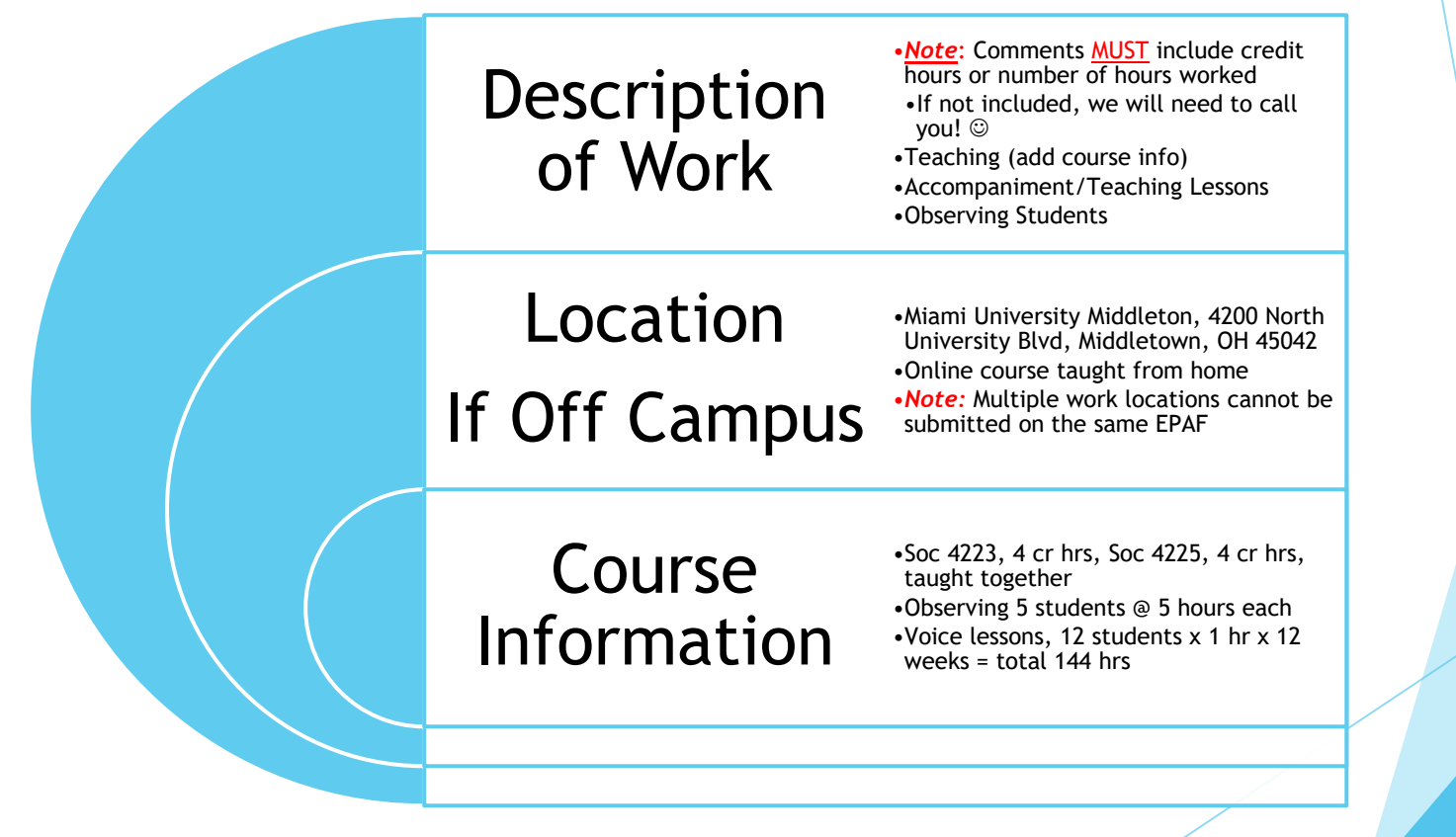

## SAVE VS SUBMIT

#### Comments

| Made By<br>Karah Lillian Jackson<br>Date<br>03/18/2024 02:39 PM | Comment<br>Comments are Important! Please make sure to add them when making changes or just for more information. |
|-----------------------------------------------------------------|----------------------------------------------------------------------------------------------------|
| Made By<br>Brenda M. Williams<br>Date<br>03/17/2024 12:10 PM    | Comment<br>Private voice lessons, \$100 per hour for 20 hours = \$2,000                                           |
| Add Comment                                                     |                                                                                                    |
| Remaining Characters : 4000 Delete Save                         | Submit                                                                                                    |
| New EPAF - EPAF Originator Summary                              | First hit save                                                                                                    |
# SAVE VS SUBMIT

#### Comments

| Made By<br>Karah Lillian Jackson<br>Date<br>03/18/2024 02:39 PM | Comment<br>Comments are Important! Please make sure to add them when making changes or just for more information. |
|-----------------------------------------------------------------|----------------------------------------------------------------------------------------------------|
| Made By<br>Brenda M. Williams<br>Date<br>03/17/2024 12:10 PM    | Comment<br>Private voice lessons, \$100 per hour for 20 hours = \$2,000                                           |
| Add Comment                                                     |                                                                                                    |
| Remaining Characters : 4000 Delete Save                         | Submit                                                                                                    |
| New EPAF - EPAF Originator Summary                              |                                                                                                    |
|                                                                 | Then hit submit                                                                                                   |
|                                                                 | 37                                                                                                    |

# SAVE VS SUBMIT

#### Home • Personnel Actions • EPAF Originator Summary • Update Personnel Action

Comment

The transaction has been successfully submitted.

#### Routing Queue

| Approval Level                        | User Name                       | Required Action | Remove |
|---------------------------------------|---------------------------------|-----------------|--------|
| 35 - (BUSMNG) Business Manager        | W144MAL - Leonard, Maralee A.   | Approve         |        |
| 65 - (BUDPLN) Budget Planning         | W03SNLM - Chmidling, Nichole L. | FYI             |        |
| 70 - (PAYROL) Payroll Office          | W001KAC - Thomas, Kimberly A.   | FYI             |        |
| 95 - (HRAPLY) Human Resources Applier | W047KLJ - Jackson, Karah L.     | Apply 🗸         |        |

#### Comments

Made By

Karah Lillian Jackson

Comments are important! Please make sure to add them when making changes or just for information

Date

07/12/2024 04:12 PM Add Comment

Remaining Characters : 4000

New EPAF - EPAF Originator Summary

### Always check to verify the ePAF is submitted!

| Home • Personnel Actions • EPA                          | F Originator Summary          |                                   |                                                                                |                                                                         |                    |                         |        |                                                          |                               |           |           |  |
|---------------------------------------------------------|-------------------------------|-----------------------------------|--------------------------------------------------------------------------------|-------------------------------------------------------------------------|--------------------|-------------------------|--------|----------------------------------------------------------|-------------------------------|-----------|-----------|--|
| Name and ID<br>Rowdy Raider, U00994120                  |                               | Transaction<br>200810             |                                                                                | Transaction Status<br>Pending                                           |                    |                         | /<br>( | Approval Category<br>Create Faculty Overload Job, 0J0001 |                               |           |           |  |
| Job and Suffix                                          |                               | Query Date                        |                                                                                |                                                                         |                    |                         |        |                                                          |                               |           |           |  |
| V89251-S2, Faculty Overload                             |                               | 03/01/2024                        |                                                                                |                                                                         |                    |                         |        |                                                          |                               |           |           |  |
| F                                                       |                               |                                   |                                                                                |                                                                         |                    |                         |        |                                                          |                               |           |           |  |
| Errors and Warning Messages                             |                               | 0                                 |                                                                                |                                                                         |                    |                         |        | Warnings a                                               | nd Frror Me                   | essages.  |           |  |
| Туре                                                    | Message                       | Туре                              | Description                                                                    |                                                                         |                    |                         |        | in anni 55 a                                             |                               | Josuges.  |           |  |
| Create a Faculty Overload Job                           | WARNING                       |                                   | "WARNING"This Job Assignment is IPED                                           | S Reportable, but the IPEDS Report Indica                               | ator is set to No. |                         |        | Warning                                                  | g Messages                    | are FYL.  |           |  |
| Create a Faculty Overload Job                           | WARNING                       |                                   | "WARNING" Annual Salary is outside the                                         | Table/Grade range.                                                      |                    |                         |        | , and a                                                  | Smessages                     |           |           |  |
| Create a Faculty Overload Job<br>Terminate Employee Job | WARNING                       |                                   | WARNING* Total FTE for this position is<br>WARNING*This Job Assignment is IPED | preater than budgeted FTE.<br>S Reportable, but the IPEDS Report Indica | ator is set to No. |                         |        | Frror M                                                  | essages rec                   | wire act  | ion       |  |
|                                                         |                               |                                   |                                                                                |                                                                         |                    |                         |        |                                                          | coougeo ree                   |           |           |  |
| Create a Faculty Overload Job                           | . V89251-S2. Faculty Overload |                                   |                                                                                |                                                                         |                    |                         |        | before                                                   | e the EPAF o                  | can be ro | outed for |  |
| Job Begin Date                                          |                               |                                   |                                                                                |                                                                         |                    |                         |        |                                                          |                               |           |           |  |
| Jobs Effective Date                                     |                               |                                   |                                                                                |                                                                         |                    |                         |        | approval a                                               | nd applied.                   |           |           |  |
| 03/01/2024                                              |                               |                                   |                                                                                |                                                                         |                    |                         |        |                                                          |                               |           |           |  |
| Personnel Date<br>03/01/2024                            |                               |                                   |                                                                                |                                                                         |                    |                         |        |                                                          |                               |           |           |  |
| Contract Type                                           |                               |                                   |                                                                                |                                                                         |                    |                         |        |                                                          |                               |           |           |  |
| Job Status                                              |                               |                                   |                                                                                |                                                                         |                    |                         |        |                                                          |                               |           |           |  |
| Active                                                  |                               |                                   |                                                                                |                                                                         |                    |                         |        |                                                          |                               |           |           |  |
| OV001                                                   |                               |                                   |                                                                                |                                                                         |                    |                         |        |                                                          |                               |           |           |  |
| Step<br>0                                               |                               |                                   |                                                                                |                                                                         |                    |                         |        |                                                          |                               |           |           |  |
| Annual Salary                                           |                               |                                   |                                                                                |                                                                         |                    |                         |        |                                                          |                               |           |           |  |
| 2000<br>Factor                                          |                               |                                   |                                                                                |                                                                         |                    |                         |        |                                                          |                               |           |           |  |
| 1                                                       |                               |                                   |                                                                                |                                                                         |                    |                         |        |                                                          |                               |           |           |  |
| Pays<br>1                                               |                               |                                   |                                                                                |                                                                         |                    |                         |        |                                                          |                               |           |           |  |
| IPEDS Report Ind                                        |                               |                                   |                                                                                |                                                                         |                    |                         |        |                                                          |                               |           |           |  |
| FTE                                                     |                               |                                   |                                                                                |                                                                         |                    |                         |        |                                                          |                               |           |           |  |
| .001                                                    |                               |                                   |                                                                                |                                                                         |                    |                         |        |                                                          |                               |           |           |  |
| W                                                       |                               |                                   |                                                                                |                                                                         |                    |                         |        |                                                          |                               |           |           |  |
| Timesheet Orgn<br>233203                                |                               |                                   |                                                                                |                                                                         |                    |                         |        |                                                          |                               |           |           |  |
|                                                         |                               |                                   |                                                                                |                                                                         |                    |                         |        |                                                          |                               |           |           |  |
| Terminate Employee Job. V8                              | 9251-S2. Faculty Overload     |                                   |                                                                                |                                                                         |                    |                         |        |                                                          | ♥                             |           |           |  |
| Job Change Reason                                       | · · · · ·                     |                                   |                                                                                |                                                                         |                    |                         |        |                                                          |                               |           |           |  |
| OV002                                                   |                               |                                   |                                                                                |                                                                         |                    |                         |        |                                                          |                               |           |           |  |
| 03/31/2024                                              |                               |                                   |                                                                                |                                                                         |                    |                         |        |                                                          |                               |           |           |  |
| Personnel Date<br>03/25/2024                            |                               |                                   |                                                                                |                                                                         |                    |                         |        |                                                          |                               |           |           |  |
| Job Status                                              |                               |                                   |                                                                                |                                                                         |                    |                         |        |                                                          |                               |           |           |  |
| Terminated                                              |                               |                                   |                                                                                |                                                                         |                    |                         |        |                                                          |                               |           |           |  |
|                                                         |                               |                                   |                                                                                |                                                                         |                    |                         |        |                                                          |                               |           |           |  |
| Verify Labor Distribution, V89                          | 9251-S2, Faculty Overload     |                                   |                                                                                |                                                                         |                    |                         |        |                                                          | *                             |           |           |  |
| New                                                     |                               |                                   |                                                                                |                                                                         |                    |                         |        |                                                          |                               |           |           |  |
| Effective Date: 03/01/2024                              |                               |                                   |                                                                                | _                                                                       |                    |                         |        |                                                          |                               |           |           |  |
| 100 W                                                   | n Index 233203                | 190000 233203                     | 615200                                                                         | Program<br>10005                                                        | Activity           | Location                |        | Project Cost                                             | Encumprance Override End Date |           |           |  |
|                                                         |                               |                                   |                                                                                |                                                                         |                    |                         |        |                                                          |                               |           |           |  |
| Routing Queue                                           |                               |                                   |                                                                                |                                                                         |                    |                         |        |                                                          | ♥                             |           |           |  |
| Annroval Level                                          |                               | Name                              |                                                                                |                                                                         |                    | Required Action         |        | Status Date                                              |                               | X         |           |  |
| Business Manager, 35                                    |                               | Maralee Anne Leonard, W144MAL     |                                                                                |                                                                         |                    | Approve                 |        | Pending                                                  |                               |           |           |  |
| Budget Planning, 65                                     |                               | Nichole Louise Chmidling, W035NLM |                                                                                |                                                                         |                    | FYI                     |        | In the Queue                                             |                               |           |           |  |
| Payroll Office, 70                                      |                               | Kimberly Ann Thomas, W001KAC      |                                                                                |                                                                         |                    | FYI                     |        | In the Queue                                             |                               |           |           |  |
| numan Resources Applier, 80                             |                               | Navan Lillan Jackson, WUH/NLJ     |                                                                                |                                                                         |                    | 0999                    |        | In the Queue                                             |                               |           |           |  |
| Comments                                                |                               |                                   |                                                                                |                                                                         |                    |                         |        |                                                          | ~                             |           |           |  |
|                                                         |                               |                                   |                                                                                |                                                                         |                    |                         |        |                                                          | ·                             |           |           |  |
| Date<br>07/12/2024 04-12 EM4                            | Made By                       |                                   | Comments                                                                       | anti Plaasa maka suos ta additto                                        | when making share  | or just for informatio- |        |                                                          |                               |           |           |  |
| 0.112/2024 04.12 PM                                     | Naran Lillan Jackson          |                                   | Comments are import<br>more                                                    | and a rease make sure to add them                                       | www.maxing.cnanges | or year for information |        |                                                          |                               |           |           |  |
|                                                         |                               |                                   |                                                                                |                                                                         |                    |                         |        |                                                          |                               |           |           |  |
| Transaction History                                     |                               |                                   |                                                                                |                                                                         |                    |                         |        |                                                          | v                             |           |           |  |
| Action                                                  | Date                          |                                   | User Name                                                                      |                                                                         |                    |                         |        |                                                          |                               |           |           |  |
| Created                                                 | 07/12/202                     |                                   | Karah Lilian Jackson                                                           |                                                                         |                    |                         |        |                                                          |                               |           |           |  |
| Coomicies                                               | 0//12/202                     | •                                 | Naran Lillan Jackson                                                           |                                                                         |                    |                         |        |                                                          |                               |           |           |  |
| Add Comment                                             | Return for Correction         | Void                              |                                                                                |                                                                         |                    |                         |        |                                                          |                               |           |           |  |
|                                                         |                               |                                   |                                                                                |                                                                         |                    |                         |        |                                                          |                               |           |           |  |

| e • Personnel Actions • EPAF Originator Su                                                                                                    | mmary • EPAF Preview  |                                                                                                |                                    |          |
|----------------------------------------------------------------------------------------------------|-----------------------|------------------------------------------------------------------------------------------------|------------------------------------|----------|
| Name and ID<br>Ready Paider (100004120                                                                                                    | Transaction<br>200810 | Transaction Status<br>Reading                                                                  | Approval Category                  |          |
| Rowby Raiber, 000494120                                                                                                    | 200610                | renang                                                                                         | Create Facoly Overload 300, C00001 |          |
| Job and Suffix                                                                                                    | Query Date            |                                                                                                |                                    |          |
| sezonaz, Paceky Overload                                                                                                    | 03/01/2024            |                                                                                                |                                    |          |
| rors and Warning Messages                                                                                                    |                       |                                                                                                | v                                  |          |
|                                                                                                    |                       |                                                                                                |                                    |          |
| Туре                                                                                                    | Message Type          | Description                                                                                    |                                    |          |
| Create a Faculty Overload Job                                                                                                    | WARNING               | "WARNING"This Job Assignment is IPEDS Reportable, but the IPEDS Report Indicator is set to No. |                                    |          |
| Create a Faculty Overload Job                                                                                                    | WARNING               | "WARNING" Annual Salary is outside the Table/Grade range.                                      |                                    |          |
| Create a Faculty Overload Job                                                                                                    | WARNING               | "WARNING" Total FTE for this position is greater than budgeted FTE.                            |                                    |          |
| Terminate Employee Job                                                                                                    | WARNING               | "WARNING"This Job Assignment is IPEDS Reportable, but the IPEDS Report Indicator is set to No. |                                    |          |
|                                                                                                    |                       |                                                                                                |                                    | à        |
| reate a Faculty Overload Job, V89251-S2,                                                                                                    | Faculty Overload      |                                                                                                | •                                  | Δ        |
| reate a Faculty Overload Job, V89251-S2,<br>Job Begin Date<br>03/01/2024                                                                                                    | Faculty Overload      |                                                                                                | <b>`</b>                           | Δ        |
| reate a Faculty Overload Job, V89251-S2,<br>Job Begin Date<br>03/01/2024<br>Jobs Effective Date                                                                                                    | Faculty Overload      | Congr                                                                                          | ratulationsIII                     | <u>/</u> |
| reate a Faculty Overload Job, V89251-S2,<br>Job Begin Date<br>03/01/2024<br>05/01/2024                                                                                                    | Faculty-Overload      | Congr                                                                                          | atulations!!!                      | 4        |
| reate agin Date<br>03/01/2024<br>03/01/2024<br>03/01/2024<br>03/01/2024<br>Personnel Date<br>03/01/2024                                                                                                    | Faculty_Overfoad      | Congr                                                                                          | atulations!!!                      | 4        |
| Treate a Faculty Overfoad Job, V89251-S2.<br>Job Begin Date<br>6001/2024<br>Jobs Effective Date<br>6001/2024<br>Personnel Date<br>6301/2024                                                                                                    | Faculty_Overfoad      | Congr                                                                                          | atulations!!!                      | 4        |
| Treate a Faculty Overfoad Job, V89251-52,<br>306 Eagn Date<br>30610204<br>Jobs Effective Date<br>00610204<br>Personnal Date<br>00610204<br>Generat Type<br>Overfoad                                                                                                    | Faculty_Overload      | Congr<br>It's a                                                                                | atulations!!!                      | 1        |
| reate a Faculty Overfoad Job, V89251-52,<br>do Engin Due<br>03012024<br>Dobs Effective Date<br>03012024<br>Personal Date<br>03012024<br>Contract Type<br>Overfoad<br>- do Status                                                                                                    | Faculty_Overfload     | Congr<br>It's a                                                                                | atulations!!!                      |          |
| Treate a Faculty Overload Job, V89251-52,<br>d85epp Date<br>d8510204<br>Jobs Effective Dis<br>d0510204<br>D6010204<br>D601004<br>D601004<br>D600                                   | Faculty_Overload      | Congr<br>It's a                                                                                | atulations!!!<br>submitted ePAF!   |          |
| Treate a Faculty Overfoad Job, V89251-52,<br>Solo Engin Due<br>00010204<br>00010204<br>0001000<br>0001000<br>0001000<br>0001000<br>0001000<br>0001000<br>0001000<br>0001000<br>0001000<br>0001000<br>0001000<br>0001000<br>0001000<br>00000000                                                                                                    | Faculty_Overload      | Congr<br>It's a                                                                                | atulations!!!<br>submitted ePAF!   |          |
| Ireate a Faculty Overfead Job, V89251-52,<br>do Esgin Date<br>d3010204<br>d3010204<br>d3010204<br>Contract Type<br>Overfead<br>dob Status<br>Active<br>data Status<br>dob Status<br>Active<br>dob Status<br>dob Status<br>dob Stat                                                                                                    | Faculty_Overload      | Congr<br>It's a                                                                                | atulations!!!<br>submitted ePAF!   | 0        |
| sate a Faculty Overfload Job. V89251-52.<br>to Bear Daw<br>809.0024<br>1005 Effective Date<br>809.0024<br>2010024<br>Contrast Type<br>Precision<br>2010024<br>2010024<br>2010020 | Faculty_Overload      | Congr<br>It's a                                                                                | atulations!!!<br>submitted ePAF!   | 0        |
| sate a Faculty Overfoad Job, V89251-52,<br>b Righ Dan<br>8010204<br>8010204<br>8010000<br>80100000000000000000000000000                                                                                                    | Faculty_Overfoad      | Congr<br>It's a                                                                                | atulations!!!<br>submitted ePAF!   | 0        |
| Ireate a Faculty Overfoad Job, V89251-52,<br>385 Espin Das<br>03010204<br>Jobs Etterwise Das<br>00110204<br>Octrination<br>Octrination                                                                                                    | Faculty_Overload      | Congr<br>It's a                                                                                | atulations!!!<br>submitted ePAF!   | 0        |
| eate a Faculty Overload Job. V89251-52.<br>Description Step: Date<br>0010024<br>0010024<br>0010024<br>0010024<br>0010024<br>0010024<br>0010024<br>001002<br>001000<br>0010000<br>001000<br>001000<br>001000<br>001000<br>001000<br>001000<br>001000<br>001000<br>001000<br>001000<br>001000<br>001000<br>001000<br>001000<br>001000<br>001000<br>001000<br>0010000<br>0010000<br>0010000<br>0010000<br>0010000<br>0010000<br>0010000<br>0010000<br>0010000<br>0010000<br>0010000<br>00100000<br>00100000<br>00100000<br>00100000<br>001000000<br>001000000<br>0010000000<br>00100000000                                                                                                    | Faculty_Overfoad      | Congr<br>It's a                                                                                | atulations!!!<br>submitted ePAF!   | 0        |
| eate a Exoulty Overload Job, V89251-52,<br>bige Date<br>doi:0204<br>doi:0204<br>extende Date<br>extende Date<br>extende Date<br>doi:0204<br>extende Date<br>doi:0204<br>extende<br>doi:0204<br>doi:0204<br>extende<br>doi:0204<br>doi:0204                                             | Faculty_Overfoad      | Congr<br>It's a                                                                                | atulations!!!<br>submitted ePAF!   | 0        |

\*

•

•

| Verify Labor | Distribution, | V89251-S2, | Faculty | Overload |
|--------------|---------------|------------|---------|----------|

Terminate Employee Job, V89251-S2, Faculty Overload

| New           |     |        |        |              |         |         |          |          |         |      |                               |
|---------------|-----|--------|--------|--------------|---------|---------|----------|----------|---------|------|-------------------------------|
| Percent       | COA | Index  | Fund   | Organization | Account | Program | Activity | Location | Project | Cost | Encumbrance Override End Date |
| 100           | W   | 233203 | 190000 | 233203       | 615200  | 10005   |          |          |         |      |                               |
|               |     |        |        |              |         |         |          |          |         |      |                               |
| Bouting Ououo |     |        |        |              |         |         |          |          |         |      |                               |

| Routing Queue               |                                   |                 |              | *    |
|-----------------------------|-----------------------------------|-----------------|--------------|------|
| Approval Level              | Name                              | Required Action | Status       | Date |
| Business Manager, 35        | Maralee Anne Leonard, W144MAL     | Approve         | Pending      |      |
| Budget Planning, 85         | Nichole Louise Chmidling, W036NLM | FYI             | In the Queue |      |
| Payroll Office, 70          | Kimberly Ann Thomas, W001KAC      | FYI             | In the Queue |      |
| Human Resources Applier, 95 | Karah Lilian Jackson, W047KLJ     | Apply           | In the Queue |      |
|                             |                                   |                 |              |      |

| Comments            |                      |                                                                                                    |
|---------------------|----------------------|----------------------------------------------------------------------------------------------------|
| Date                | Made By              | Comments                                                                                                 |
| 07/12/2024 04:12 PM | Karah Lillan Jackson | Comments are important! Please make sure to add them when making changes or just for information<br>more |
|                     |                      |                                                                                                    |

| Transaction History |            |                      | • |
|---------------------|------------|----------------------|---|
| Action              | Date       | User Name            |   |
| Created             | 07/12/2024 | Karah Lillan Jaokson |   |
| Submitted           | 07/12/2024 | Karah Lillan Jackson |   |
|                     |            |                      |   |

Add Comment

FTE .001 Timesheet COA W Timesheet Orgn 233203

> Job Change Reason OV002 Jobs Effective Date 03/31/2024 Personnel Date 03/25/2024 Job Status Terminated

## **Once Completed**

### WRIGHT STATE UNIVERSITY

### 🗱 🧕 Williams, Brenda M.

Home • Personnel Actions

**Electronic Personnel Action Forms** 

| EPAF Approver Summary                                                                                                    | EPAF Originator Summary                                                       |
|----------------------------------------------------------------------------------------------------|-------------------------------------------------------------------------------|
| All EPAFs that you need to currently act upon are displayed in<br>the Current tab. The queue status will be Pending, FYI, or More<br>Information. | Displays only those EPAF transactions that you have originated.               |
| New EPAF                                                                                                    | Act as a Proxy                                                                |
| Allows you to create a new transaction.                                                                                                    | Available to all self-service EPAF users who have been given proxy privilege. |
| EPAF Proxy Records<br>Allows you to specify and authorize one or more users to<br>approve EPAFs in your absence.                                  |                                                                               |
|                                                                                                    |                                                                               |

All ePAFs are the <u>**RESPONSIBILITY</u>** of the Originator until the ePAFs have been applied by your Analyst. Follow the progress of your EPAFs in the EPAF Originator Summary and follow-up when necessary!</u>

### Waiting Status!!

### WRIGHT STATE UNIVERSITY

| AF Originat                                                             | or Su  | ummary                 |         |                       |         |                                                    |                       |                                          |                |                          |    |            |   |
|-------------------------------------------------------------------------|--------|------------------------|---------|-----------------------|---------|----------------------------------------------------|-----------------------|------------------------------------------|----------------|--------------------------|----|------------|---|
| Current                                                                 |        | History                |         |                       |         |                                                    |                       |                                          |                |                          |    |            |   |
| current                                                                 |        | mistory                |         |                       |         |                                                    |                       |                                          |                |                          |    |            |   |
| Select the li                                                           | nk und | ler Name to acc        | ess det | ails of the transa    | oction. | or select the link under                           | Transaction to update | the transactio                           | n.             |                          |    |            |   |
| 9 Select the li                                                         |        |                        | 633 UCI |                       | iction, | or select the link dider                           |                       |                                          |                |                          |    |            |   |
|                                                                         |        |                        |         |                       |         |                                                    |                       |                                          |                |                          |    |            |   |
|                                                                         |        |                        |         |                       |         |                                                    |                       |                                          |                |                          |    |            |   |
| Fransactions                                                            |        |                        |         |                       |         |                                                    | Transact              | tion Status                              | All            |                          |    |            | ~ |
| Fransactions                                                            |        |                        |         |                       |         |                                                    | Transact              | tion Status                              | All            |                          |    |            | ~ |
| Transactions<br>Name                                                    | ^      | ID                     | ¢       | Transaction           | ÷       | Type of Change 🗘                                   | Transact              | tion Status<br>Effective I               | All<br>Date \$ | Status                   | ¢  | Links      | ~ |
| Transactions Name Raider, Rowdy Faculty Overload, V89251-S2             | ^      | <b>ID</b><br>U00994120 | ¢       | Transaction           | \$      | Type of Change \$                                  | Transact              | tion Status<br>Effective I<br>03/01/2024 | All<br>Date \$ | <b>Status</b><br>Waiting | ¢  | Links<br>Ţ | ~ |
| Transactions<br>Name<br>Raider, Rowdy<br>Faculty Overload,<br>V89251-S2 | ^      | <b>ID</b><br>U00994120 | \$      | Transaction<br>193905 | *       | Type of Change 🗘<br>Create Faculty Overload<br>Job | Transact              | tion Status<br>Effective I<br>03/01/2024 | All<br>Date \$ | Status<br>Waiting        | \$ | Links<br>Ţ | ~ |
| Transactions<br>Name<br>Raider, Rowdy<br>Faculty Overload,<br>V89251-S2 | ^      | <b>ID</b><br>U00994120 | \$      | Transaction           | ~       | Type of Change 🗘<br>Create Faculty Overload<br>Job | Transact              | tion Status<br>Effective I<br>03/01/2024 | All<br>Date \$ | Status<br>Waiting        | \$ | Links<br>Ţ | ~ |

\*

 $\bigcirc$ 

Williams, Brenda

SUBMIT SUBMIT SUBMIT SUBMIT SUBMIT

### Track the EPAF

| _                                                               |                                              |                      |                                                        |                        |                 |                  |
|-----------------------------------------------------------------|----------------------------------------------|----------------------|--------------------------------------------------------|------------------------|-----------------|------------------|
| ome • Personne                                                  | I Actions • A                                | Approver Summary     | EPAF Preview                                           | You are act            | ing as a Sup    | eruser.          |
| Routing Queue                                                   | 2                                            |                      |                                                        |                        |                 | *                |
| Approval Level                                                  |                                              | Name                 |                                                        | Required Action        | Status          | Date             |
| Business Manager,                                               | 35                                           | Maralee Anne Leona   | rd, W144MAL                                            | Approve                | Pending         |                  |
| Budget Planning, 65                                             | 5                                            | Nichole Louise Chmi  | idling, W035NLM                                        | FYI                    | In the Queue    |                  |
| Payroll Office, 70                                              |                                              | Kimberly Ann Thoma   | as, W001KAC                                            | FYI                    | In the Queue    |                  |
| Human Resources                                                 | Applier, 95                                  | Karah Lillian Jackso | n, W047KLJ                                             | Apply                  | In the Queue    |                  |
| Comments                                                        |                                              |                      |                                                        |                        |                 | ~                |
| Comments                                                        | Made By                                      |                      | Comments                                               |                        |                 | ~                |
| Comments           Date           07/12/2024 04:12           PM | Made By<br>Karah Lillian Ja                  | ackson               | Comments<br>Comments are importan<br><u>more</u>       | t! Please make sure to | add them when r | waking changes o |
| Comments Date 07/12/2024 04:12 PM Transaction Hi                | Made By<br>Karah Lillian Ja<br>Story         | ackson               | Comments<br>Comments are importan<br>more              | t! Please make sure to | add them when r | making changes o |
| Comments Date 07/12/2024 04:12 PM Transaction Hi Action         | Made By<br>Karah Lillian Ja<br>Story<br>Date | ackson               | Comments<br>Comments are importan<br>more<br>User Name | t! Please make sure to | add them when r | making changes o |

43

### Watch the Process

| Home Personnel                                               | Actions Approv        | ver Summary                                               |              | Eiltoring                | On                 |         |            |
|--------------------------------------------------------------|-----------------------|-----------------------------------------------------------|--------------|--------------------------|--------------------|---------|------------|
|                                                              | Actions • Approv      |                                                           |              |                          |                    |         |            |
| Approver Summa                                               | iry                   |                                                           |              | You are                  | acting as a        | Superus | er.        |
| Current                                                      | In My Queue           | History                                                   |              |                          |                    |         |            |
|                                                              |                       |                                                           |              |                          |                    |         |            |
|                                                              |                       |                                                           |              |                          |                    |         |            |
| <ol> <li>Select the link ur</li> </ol>                       | nder Name to access d | letails of the transaction                                |              |                          |                    |         |            |
| i Select the link ur                                         | nder Name to access d | letails of the transaction                                |              |                          | T                  |         |            |
| Select the link un Transactions                              | nder Name to access d | letails of the transaction                                | Queue Status | All                      |                    |         | ~          |
| <ol> <li>Select the link un</li> <li>Transactions</li> </ol> | nder Name to access d | letails of the transaction                                | Queue Status | 5 All                    |                    |         | ~          |
| Select the link un Transactions Name                         | nder Name to access d | letails of the transaction<br>saction 🗘 Type of<br>Change | Queue Status | All<br>Effective<br>Date | Required to action | Action  | ✓<br>Links |

'Approve'indicates that this contract has not yet been applied.

### WARNING WARNING

This employee is not going to be paid until this EPAF says....

### COMPLETED!!

| Silis, Linda M.  Silis, Linda M.  Silis, Linda M.  Sick Leave Balances as of 07/02/2024  Sick Leave In hours  Sick Leave In hours  Sick Leave In Hours  Sick Leave In hours  Sick Leave In hours  Sick | Employee Dashboard |                                |        |                         |       |                                       |             |
|----------------------------------------------------------------------------------------------------|--------------------|--------------------------------|--------|-------------------------|-------|---------------------------------------|-------------|
| Sillis, Linda M.       Leave Balances as of 07/02/2024         Sick Leave in hours       Image: Single Single                                                                            | Employee Dashboard |                                |        |                         |       |                                       |             |
| Sick Leave in hours Sick Leave in hours Sick   Fail Leave in hours Sice   Covid-19 Leave in hours Sice   Full Leave Balance Information Sice     Benefits     Employee Summary       First Leave Report   Approve Laave Report   Balary Planner   Biory Planner   Biory Planner   Biory Planner   Biory Planner   Biory Planner   Biory Planner                                                                                                    | Gillis, Linda M.   | Leave Balances as of 07/02/202 | 4      |                         |       |                                       |             |
| fail Leave in hours       COVID-19 Leav in hours       COVID-19 Leav in hours         Breefits <ul> <li></li></ul>                                                                                                    | My Profile         | Sick Leave in hours            | 298.64 | Vacation Leave in hours | 75.11 | Winter Leave in hours                 | 0.00        |
| Benefits <ul> <li></li></ul>                                                                                                    |                    | Fall Leave in hours            | 0.00   | COVID-19 Leav in hours  | 0.00  |                                       |             |
| Benefits   Employee Summary     Enter Leave Report     Approve Time   Approve Time   Approve Leave Report   Externic Personnel Action Forms (EPAF)   Salary Planner   Effort Certification   Labor Redistribution                                                                                                    |                    | Full Leave Balance Information |        |                         |       |                                       |             |
| Employee Summary     Enter Leave Report     Approve Lime   Approve Leave Report   Electronic Personnel Action Forms (EPAF)   Salary Planner   Effort Certification   Labor Redistribution                                                                                                    | Benefits           |                                |        |                         | *     | My Activities                         |             |
| Enter Leave Report          Approve Time         Approve Leave Report         Electronic Personnel Action Forms (EPAF)         Salary Planner         Effort Certification         Labor Redistribution                                                                                                    | Employee Summary   |                                |        |                         | •     |                                       |             |
| Approve Time         Approve Leave Report         Electronic Personnel Action Forms (EPAF)         Salary Planner         Effort Certification         Labor Redistribution                                                                                                    |                    |                                |        |                         |       | Enter Leave Report                    |             |
| Approve Leave Report Electronic Personnel Action Forms (EPAF) Salary Planner Effort Certification Labor Redistribution                                                                                                    |                    |                                |        |                         |       | Approve Time                          |             |
| Electronic Personnel Action Forms (EPAF) Salary Planner Effort Certification Labor Redistribution                                                                                                    |                    |                                |        |                         |       | Approve Leave Report                  |             |
| Salary Planner Effort Certification Labor Redistribution                                                                                                    |                    |                                |        |                         |       | Electronic Personnel Action Forms (EP | <u>PAF)</u> |
| Effort Certification Labor Redistribution                                                                                                    |                    |                                |        |                         |       | Salary Planner                        |             |
| Labor Redistribution                                                                                                    |                    |                                |        |                         |       | Effort Certification                  |             |
|                                                                                                    |                    |                                |        |                         |       | Labor Redistribution                  |             |
| 4                                                                                                    |                    |                                |        |                         |       |                                       | 45          |

| W nups // daso wright 2 4 0 Cracle Fusion Middleware For                                  | New EPAF Person Selection X                                              |
|-------------------------------------------------------------------------------------------|--------------------------------------------------------------------------|
| File Edit View Favorites Tools Help                                                       | » – – – – »                                                              |
| 🚕 😡 Qualtrics Survey Software 🍗 Manage Eligibility - Mem                                  | 🛐 🔻 🖾 👻 📑 👼 🔻 Page 🔻 Safety 👻 Tools 👻 🔞 👻                                |
| WRIGHT STATE UNIVERSITY                                                                   | •                                                                        |
| WINGSExpress TEST S                                                                       | Need Help? Visit: www.wright.edu/wro<br>Your Self-Service Command Center |
| Personal Information Alumni and Friends Student and Financial Ai                          | d Employee Finance                                                       |
| Search Go RETURN TO EMPLOYE                                                               | EMENU SITE MAP HELP EXIT                                                 |
| New EPAF Person Selection                                                                 |                                                                          |
| Enter an ID, select the link to search for an ID, or generate an ID. Enter the Select Go. | he Query Date and select the Approval Category.                          |
| + - indicates a required field.                                                           |                                                                          |
| ID: * U00846452 Minnie Mouse                                                              |                                                                          |
| Query Date: MM/DD/YYYY 01/01/2016                                                         |                                                                          |
| Approval Category: * Create Faculty Overload Job, 030001                                  |                                                                          |
| Go                                                                                        |                                                                          |
| ▲ There are no active jobs based on the Query Date.                                       |                                                                          |
| All Jobs                                                                                  | ~                                                                        |
| <                                                                                         |                                                                          |
|                                                                                           | € 105% <del>-</del>                                                      |
|                                                                                           |                                                                          |
|                                                                                           |                                                                          |

|   |              | Home • Personnel Actions    |                                                                                                    |                                                                                                    |
|---|--------------|-----------------------------|----------------------------------------------------------------------------------------------------|----------------------------------------------------------------------------------------------------|
|   |              | Electronic Personnel Action | Forms                                                                                                    |                                                                                                    |
| • | Click<br>New | on<br>EPAF                  | EPAF Approver Summary<br>All EPAFs that you need to currently act upon are displayed in<br>the Current tab. The queue status will be Pending, FYI, or More<br>Information. | EPAF Originator Summary<br>Displays only those EPAF transactions that you have originated.                        |
|   |              |                             | <u>New EPAF</u><br><u>Allows you to create a new transaction.</u>                                                                                                    | <u>Act as a Proxy</u><br><u>Available to all self-service EPAF users who have been given<br/>proxy privilege.</u> |
|   |              |                             | EPAF Proxy Records<br>Allows you to specify and authorize one or more users to<br>approve EPAFs in your absence.                                                           |                                                                                                    |
|   |              |                             | Allows you to specify and authorize one or more users to<br>approve EPAFs in your absence.                                                                                 |                                                                                                    |

47

### Creating a Faculty Overload EPAF

- Type First Name, Last Name <u>or</u> ID (UID) <u>or</u> SS Number in the fields to find the employee.
- Click Search.

|                                                                                                    | -                                          |                                                  |                              |                                         |  |
|----------------------------------------------------------------------------------------------------|--------------------------------------------|--------------------------------------------------|------------------------------|-----------------------------------------|--|
| Check the book init to                                                                                                    | search an Employee. Enter t                | ne and or First Name, or enter an ID, or enter   | the SSN/S                    | A percent sign may be used as a with d. |  |
| First Name                                                                                                    | Last Name                                  |                                                  | . 🔸                          | SSN/SIN/TIN                             |  |
|                                                                                                    |                                            | is an employee or                                | U00994120                    | or                                      |  |
| Enter or Generate N                                                                                                    | ew ID                                      |                                                  |                              |                                         |  |
| Indicates a required to<br>0.4                                                                                                    | 45. Ember an ID, searct the link to search | tor an ID, or generate an ID. Enter the Quary D  | tate and select the Approval | Catagory: Salect Go                     |  |
| <ul> <li>*Indicates a required to</li> </ul>                                                                                                    | 42 Enter on 10, seeks the link to search   | tor an ID, or generate an ID. Error the Query D  | tate and searct the Approva  | Calagony: Select Go                     |  |
| "Indicates a required to     "     "     "     "     "     "     "     "     "     "     "     "     "     "     "     "     "     "     "     "     "     "     "     "     "     "     "     "     "     "     "     "     "     "     "     "     "     "     "     "     "     "     "     "     "     "     "     "     "     "     "     "     "     "     "     "     "     "     "     "     "     "     "     "     "     "     "     "     "     "     "     "     "     "     "     "     "     "     "     "     "     "     "     "     "     "     "     "     "     "     "     "     "     "     "     "     "     "     "     "     "     "     "     "     "     "     "     "     "     "     "     "     "     "     "     "     "     "     "     "     "     "     "     "     "     "     "     "     "     "     "     "     "     "     "     "     "     "     "     "     "     "     "     "     "     "     "     "     "     "     "     "     "     "     "     "     "     "     "     "     "     "     "     "     "     "     "     "     "     "     "     "     "     "     "     "     "     "     "     "     "     "     "     "     "     "     "     "     "     "     "     "     "     "     "     "     "     "     "     "     "     "     "     "     "     "     "     "     "     "     "     "     "     "     "     "     "     "     "     "     "     "     "     "     "     "     "     "     "     "     "     "     "     "     "     "     "     "     "     "     "     "     "     "     "     "     "     "     "     "     "     "     "     "     "     "     "     "     "     "     "     "     "     "     "     "     "     "     "     "     "     "     "     "     "     "     "     "     "     "     "     "     "     "     "     "     "     "     "     "     "     "     "     "     "     "     "     "     "     "     "     "     "     "     "     "     "     "     "     "     "     "     "     "     "     "     "     "     "     "     "     "     "     "     "     "     "     "     "     "     "     "     "     "     "     "  | 42 Enter an ID, seekC the link to search   | tor an ID, or generate an ID. Error the Coarry D | take and searct the Approva  | Calagoy: Savet Go                       |  |
| * Indextos a required to     *                                                                                                    | 42 Enter an ID, seekt the link to search   | tor an ID, or generate an ID. Error the Casely D | Take and select the Approva  | Catagory: Savet Go                      |  |
| Indicatos a requisió fa      A                                                                                                    | 42 Enter an ID, seect the link to search   | tor an ID, or generate an ID. Error the Casery C | tana and select the Approva  | Catagory: Savert Go                     |  |
| "Indicatos a requirad fa      "     "     "     "     "     "     "     "     "     "     "     "     "     "     "     "     "     "     "     "     "     "     "     "     "     "     "     "     "     "     "     "     "     "     "     "     "     "     "     "     "     "     "     "     "     "     "     "     "     "     "     "     "     "     "     "     "     "     "     "     "     "     "     "     "     "     "     "     "     "     "     "     "     "     "     "     "     "     "     "     "     "     "     "     "     "     "     "     "     "     "     "     "     "     "     "     "     "     "     "     "     "     "     "     "     "     "     "     "     "     "     "     "     "     "     "     "     "     "     "     "     "     "     "     "     "     "     "     "     "     "     "     "     "     "     "     "     "     "     "     "     "     "     "     "     "     "     "     "     "     "     "     "     "     "     "     "     "     "     "     "     "     "     "     "     "     "     "     "     "     "     "     "     "     "     "     "     "     "     "     "     "     "     "     "     "     "     "     "     "     "     "     "     "     "     "     "     "     "     "     "     "     "     "     "     "     "     "     "     "     "     "     "     "     "     "     "     "     "     "     "     "     "     "     "     "     "     "     "     "     "     "     "     "     "     "     "     "     "     "     "     "     "     "     "     "     "     "     "     "     "     "     "     "     "     "     "     "     "     "     "     "     "     "     "     "     "     "     "     "     "     "     "     "     "     "     "     "     "     "     "     "     "     "     "     "     "     "     "     "     "     "     "     "     "     "     "     "     "     "     "     "     "     "     "     "     "     "     "     "     "     "     "     "     "     "     "     "     "     "     "     "     "     "     "     "     "     "     "     "     "     "     "     "     "     " | 43. Enter an ID, search the link to search | tor an ID, or generate an ID. Error the Cavery C | tana and select the Approva  | Catagony Savert Go                      |  |

### Creating a Faculty Overload EPAF

• Click on the

| ID 0      | Last Name 🗘 | First Name 🗘 | Middle Name | Birth Date | Name Type |
|-----------|-------------|--------------|-------------|------------|-----------|
| U00994120 | Raider      | Rowdy        |             | 01/01      |           |
|           |             |              |             |            |           |
|           |             |              |             |            |           |
|           |             |              |             |            |           |
|           |             |              |             |            |           |
|           |             |              |             |            |           |
|           |             |              |             |            |           |
|           |             |              |             |            |           |
|           |             |              |             |            |           |
|           |             |              |             |            |           |
|           |             |              |             |            |           |

### Creating a Faculty Overload EPAF

- <u>Approval Category</u>: Choose category Faculty Overload.
- <u>Query Date</u>: Should always be the first day of the month that the Employee should be paid or should have been paid.

| HT STATE UNIVERSITY                                     |                                            |                                        |                                     |                                     | * | ٢ | Gilis, Linda N |
|---------------------------------------------------------|--------------------------------------------|----------------------------------------|-------------------------------------|-------------------------------------|---|---|----------------|
| iome + Personnel Actions + No                           | w EPAF Person Selection                    |                                        |                                     |                                     |   |   |                |
| lew EPAF Person Selection                               |                                            |                                        |                                     |                                     |   |   |                |
| <ol> <li>Check the box to limit to search an</li> </ol> | Employee. Enter the Last Name and o        | r First Name, or enter an ID, or enter | the SSN/SIN/TIN. Select Go. A perce | ont sign may be used as a wildcard. |   |   |                |
| First Name                                              | Last Name                                  |                                        | ID                                  | SSN/SIN/TIN                         |   |   |                |
|                                                         |                                            | Is an employee or                      | U00994120                           | Q7                                  |   |   | Search         |
| Enter or Generate New ID                                |                                            |                                        |                                     |                                     |   |   |                |
| Indicates a required field. Enter a                     | n ID, select the link to seerch for an ID, | orgenerate an ID. Onler the Query      | Date and select the Approval Gatego | y, Seleci Go.                       |   |   |                |
| Dough Paider                                            |                                            |                                        |                                     |                                     |   |   |                |
| Generate new ID                                         |                                            |                                        |                                     |                                     |   |   |                |
| Query Date *                                            |                                            |                                        |                                     |                                     |   |   |                |
| 01012024                                                |                                            |                                        |                                     |                                     |   |   |                |
| Approval Category *                                     |                                            |                                        |                                     |                                     |   |   |                |
| Creele Faculty Overload Jab, 0J0001                     | ^                                          |                                        |                                     |                                     |   |   |                |
|                                                         | ٩                                          |                                        |                                     |                                     |   |   |                |
| Rehire or Create Additional Adjunct Job, A              | 10022                                      |                                        |                                     |                                     |   |   |                |
| Dania Escular/Daniand Ma (1990)                         |                                            |                                        |                                     |                                     |   |   |                |

### Creating a Faculty Overload EPAF

- If the EPAF is to run concurrently in the same semester, you would need to use Suffix S2, S3, S4, etc.
- Check Box by the job you want to create if it is the same position and suffix, just a different year.
- Click <u>Go</u>.

| Oracle a reception revealer and vector for selfs, or solid the life root to Produce.      Details      Details      D      |    | W EPAF         | Job Selection         |                               |                           |                          |                                                 |            |          |                |        |  |
|----------------------------------------------------------------------------------------------------|----|----------------|-----------------------|-------------------------------|---------------------------|--------------------------|-------------------------------------------------|------------|----------|----------------|--------|--|
| Deltails D Dary Driv ApproxiCatigory Rever (Network 10055412) Dary Driv ApproxiCatigory Rever (Network 10055412) District State State Stat | 0  | D Enero        | r search fer a new po | sition number and enter the s | affic, or solver f        | w link next to Pesitien. |                                                 |            |          |                |        |  |
| D Dang Dala Agentral Chargong Facult Overland Job. (2005) Create a Faculty Overland Job. (2006) Create a Faculty Overland Job. (2006) Create a Faculty Overland Job. (2006) Create a Facult overland Job. (2006) Create a Facult overland | 0  | Details        |                       |                               |                           |                          |                                                 |            |          |                |        |  |
| Create a Faculty Overfield July, OVLAD1                                                                                                    |    | 10<br>Rovdy Ra | ider, U00954120       |                               | Covery Date<br>01/01/2824 |                          | Approval Cologory<br>Facally Overload Job, 0,00 | 01         |          |                |        |  |
| Select Type Readow Soffie Tale Tere Seet Digastaction Sort have End fame Last Pald have So<br>we as 1985 - C. J. Teah Owned 2009 Restormander.                                                                                                    | 0  | Dreate a F     | aculty Overload J     | iob, OVL001                   |                           |                          |                                                 |            |          |                |        |  |
| any Joseph Viela Angel Angel                                                                                                    | J. | Select         | Туре                  | Position                      | Suffix                    | Title                    | Time Sheet Organization                         | Start Date | End Date | Last Paid Date | Status |  |
|                                                                                                    |    | 2              | New Job               | NEXCE C.                      | <u>a</u>                  | Facally Overcad          | 225880, Pediatrica Instruction                  |            |          |                |        |  |
| Premary Addition 51 Adjunct OMMISS Population and Public New Mission 64 (Hospital Adjunct) Adjunct                                                                                                    |    |                | Primary               | A99815                        | 51                        | Adjunct                  | CMH55, Population and Public Health Sci         | 91912934   | 04582924 |                | Adhe   |  |
| Secondary WebBith 51 Facely Crimitant 20080, Relation Instruction Mil/10284 (4050284 Add                                                                                                    |    |                | Secondary             | V6069                         | 51                        | Facally Overload         | 22080, Pediatios Instruction                    | 01012934   | 04082924 |                | Adre   |  |

### **Creating Faculty Overload EPAF**

- Job Begin Date: Always the first date they ever did this job with this position # and suffix.
- Job Effective Date: First date of the month they will be paid.
- <u>Personnel Date:</u> Beginning of semester or the first day they will work. It can be the first day of the month if applicable.
- Contract Type, Job Status, Job Change Reason, Step Factor in Pays, IPEDS, FTE will all autofill.
- Annual Salary: Type in annual salary.
- Timesheet Org: Type in applicable Org number.
- <u>NOTE</u>: The Timesheet Org must be linked to the V position number at the top of the page.

#### WRIGHT STATE UNIVERSITY

Home + Personnel Actions + New Personnel Action Create a Faculty Overload Job, V89609-S2 Faculty Overload Job Begin Date Old Value 01/01/2024 Jobs Effective Date \* Old Value: 01/01/2024 Personnel Date Old Value 01/04/2024 Contract Type 3 Old Value 0 Job Status\* 3 Old Value A Job Change Reason \* 0/001 3 Old Value Step\* 3 Old Value 0 Annual Salary 3 Old Value 5000 Factor \* 3 Old Value 4 Pays\* 3 Old Value: 4 IPEDS Report Ind \* 3 Old Value N FTE\* 3 Old Value .001 Timesheet Orgn \* Q 3 Old Value: 226000

### Creating a Faculty Overload EPAF

### Labor Distribution

will autofill.

If you need to make changes, you can modify Index or Fund, but the Organization must remain the same.

|                                              |           | ion, v89609• | S2 Faculty Overlo | ad      |         |          |            |         |      |         |                          |                                  |
|----------------------------------------------|-----------|--------------|-------------------|---------|---------|----------|------------|---------|------|---------|--------------------------|----------------------------------|
| Current                                      |           |              |                   |         |         |          |            |         |      |         |                          |                                  |
| Effective Date<br>01/01/2024                 |           |              |                   |         |         |          |            |         |      |         |                          |                                  |
| COA                                          | Index     | Fund         | Organization      | Account | Program | Activity | Location   | Project | Cost |         | Percent                  | Encumbrance<br>Override End Date |
|                                              |           |              |                   |         |         |          |            |         |      |         |                          |                                  |
| New                                          |           |              |                   |         |         |          |            |         |      |         |                          |                                  |
| New<br>Effective Date N                      | MINDONYYY |              | /                 |         |         |          |            |         |      |         |                          |                                  |
| New<br>Effective Date N                      | INDDAYYY  |              |                   |         |         |          |            |         |      |         |                          |                                  |
| New<br>Effective Date N<br>01/01/2024<br>COA | Index     | Fund         | Organization      | Account | Program | Activity | Location F | roject  | Cost | Percent | Encumbran<br>Override En | ce Remov                         |

### Creating a Faculty Overload EPAF

- Job Change Reason will autofill.
- Jobs Effective Date: Must be the last day of the month they will be paid.
- <u>Personnel Date</u>: Can be the last day of the month they will be paid or the last day of the semester.
- Job Status: Autofills.

Terminate Employee Job, V89609-S2 Faculty Overload

| Job Change Reason *          |   |   |                         |
|------------------------------|---|---|-------------------------|
| 01/002, Overload - Terminate | ~ | Ð | Old Value: Not Selected |
| Jobs Effective Date *        |   |   |                         |
| 04/30/2024                   |   | Ũ | Old Value:              |
| Personnel Date *             |   |   |                         |
| 04/30/2024                   |   | Ċ | Old Value:              |
| job Status *                 |   |   |                         |
| Т                            |   | ŋ | Old Value:              |

### Creating a Faculty Overload EPAF

 Use dropdown menus to select Business Managers, Chair, etc.

| I | Routing Queue                           |   |                                                                                                    |   |                 |         |
|---|-----------------------------------------|---|----------------------------------------------------------------------------------------------------|---|-----------------|---------|
|   | America Laval                           |   | Licer Name                                                                                                    |   | Densired Action | Pamova  |
|   | 16 (BICEBIZ) Buriners Meanur            |   | USER WEITE                                                                                                    | ŗ |                 | Keniove |
|   | - co- conserved preserves and set       |   | Theorem and the second second se |   |                 |         |
|   | es - (SUDPLR) Budget Planning V         |   | WOSSNUM - Chiniding, Nichola L.                                                                                                    |   | FVI V           |         |
|   | T0 - (PATROL) Payrol Office             | j | WCOTKAC - Thomas, Nimberly A.                                                                                                    | 1 | m <b>v</b>      |         |
|   | 25 - (HRAPLY) Human Resources Applier V |   | W014EMW-Williams, Brencla M.                                                                                                    | 1 | Appy V          |         |
|   | A Add Down                              |   |                                                                                                    |   |                 |         |

- Click on Add Row to add additional approval levels.
- Click Save.

### Creating a Faculty Overload EPAF

Comments

- <u>Add Comment</u>: Course Name and #, Credit Hours, Total Pay
- Click <u>Save</u>.

| Add Comment                 |  |  |
|-----------------------------|--|--|
|                             |  |  |
| Remaining Characters : 4000 |  |  |
| Save 🗧                      |  |  |

### Creating a Faculty Overload EPAF

• Click Submit.

Delete Save

Submit

- New EPAF · EPAF Originator Summary
- This completes the process of creating an EPAF for a Faculty Overload.

### **New Hire Basics**

- New Adjuncts or returning Adjuncts who have not worked in the past 12 months must:
  - Meet with HR and complete new hire and I-9 documentation.
  - Apply for the position
  - Provide Original Transcripts to the Department.

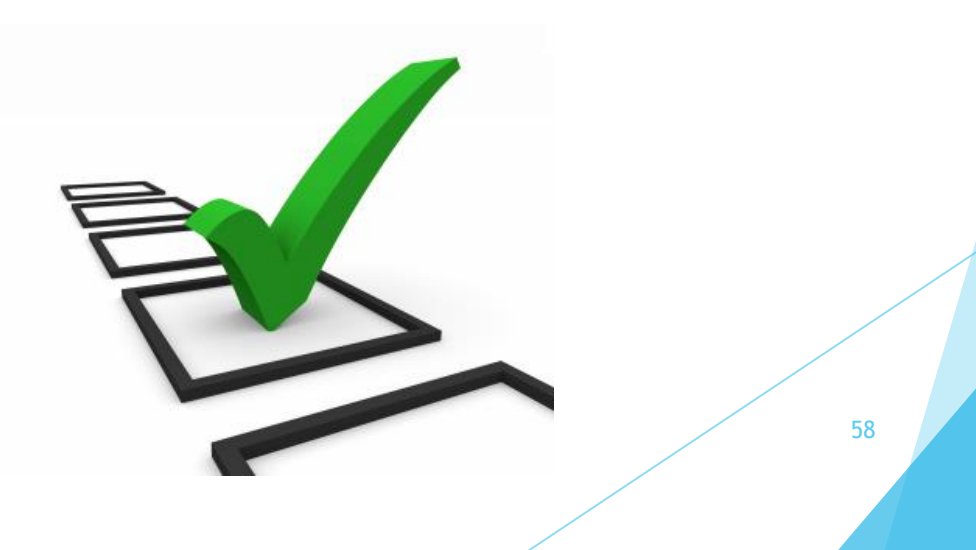

- Open Banner 9 Wings Express
- Click on Employee

### WRIGHT STATE UNIVERSITY

Personal Information Alumni and Friends Student and Financial Aid Emplo

### Search Go

### Main Menu

Personal Information Update addresses, contact information, change your PIN and security question, opt-in text message. Student and Financial Aid Admission Application Summary, Registration, Grades, Billing, Financial Aid, Wright1 Card and Meal Plan Services. Employee Time sheets, time off, benefits, leave or job data, paystubs, W2 and T4 forms, W4 data, Wright1 Card and Meal Plan S RELEASE: 8.11

© 2024 Ellucian Company L.P. and its affiliates.

Click on Banner9
 Employee Self Service

| S | earch                                                                                                    |
|---|----------------------------------------------------------------------------------------------------|
| E | mployee                                                                                                    |
| ų | Welcome to Employee Self Services. We currently offer On-Demand HR Services such as Pay a<br>Form processing is also available.             |
|   | Additional On-Demand HR Services will follow in the future. Need more information on Emplo                                                  |
|   | Time Sheet                                                                                                    |
|   | Leave Report                                                                                                    |
|   | Request Time Off                                                                                                    |
|   | Electronic Personnel Action Forms                                                                                                    |
|   | Pay Information<br>Direct deposit allocaton, earnings and deductors history, or pay stubs.                                                  |
|   | Tax Forms<br>W4 information                                                                                                    |
|   | Leave Balances                                                                                                    |
| * | Parking Services<br>Order year parking permit, pay citations and update your vehicle information.                                           |
|   | Wright1 Card and Meal Plan Services<br>Purchase Neal Plans, make Wright1 Card deposits, dgeck card balances and report card lost or stolen. |
|   | Banner9 Employee Self Service ***Click on the Banner9 Employee Self Service link to access Effort Certification and Labor Redistribution*** |
|   | Classified Employee: HR - Overtime Choice<br>Form to modify Classified Employee's overtime choice.                                          |
|   | Banner9 General Self Service                                                                                                    |

© 2024 Ellucian Company L.P. and its affiliates.

 Click on Electronic Personnel Action Forms (EPAF)

| Scic Lever in hours Scic Lever in hours Soil   Full Lever in hours Soil   Full Lever in hours Soil   Full Lever in hours Soil   Full Lever Balance Information                                                                                                    |                  | Leave Balances as of 07/02/20. | 24     |                         |       |                                          |
|----------------------------------------------------------------------------------------------------|------------------|--------------------------------|--------|-------------------------|-------|------------------------------------------|
| All Leave In Yours COYOL-19 Leave In Hours   Benefits   Benefits  M My Activities      Employee Summary  M My Activities      Agroom Leave Report     Agroom Leave Report     Benefits     Employee Summary     Enter Leave Report     Agroom Leave Report     Benefits     Enter Leave Report     Benefits     Enter Leave Report     Benefits     Enter Leave Report     Benefits     Enter Leave Report     Benefits     Benefits     Enter Leave Report     Benefits     Enter Leave Report     Benefits     Enter Leave Report     Benefits     Benefits     Enter Leave Report     Benefits     Enter Leave Report     Benefits     Benefits     Benefits     Benefits     Benefits     Benefits     Benefits     Benefits     Benefits     Benefits     Benefits     Benefits     Benefits     Benefits     Benefits <td< td=""><td>My Profile</td><td>Sick Leave in hours</td><td>298.64</td><td>Vacation Leave in hours</td><td>75.11</td><td>Winter Leave in hours 0.00</td></td<> | My Profile       | Sick Leave in hours            | 298.64 | Vacation Leave in hours | 75.11 | Winter Leave in hours 0.00               |
| Benefits <ul> <li>M My Activities</li> <li>Employee Summary</li> <li> <li></li></li></ul>                                                                                                    |                  | Fall Leave in hours            | 0.00   | COVID-19 Leav in hours  | 0.00  |                                          |
| Benefits  Employee Summary    My Activities       My Activities                                                                                                    |                  | Full Leave Balance Information |        |                         |       |                                          |
| Employee Summary                                                                                                    | Benefits         |                                |        |                         | •     | My Activities                            |
| Enter Leave Report Approve Time Approve Leave Report Electronic Personnil Action Forms (IPAr) Salary Planner Effort Certification Labor Redoir/button                                                                                                    | Employee Summary |                                |        |                         | ^     |                                          |
| Approve Time Approve Lawe Report Electronic Research Action Forms (EPA-) Salary Planner Effort Cestification Labor Redenribution                                                                                                    |                  |                                |        |                         |       | Enter Leave Report                       |
| Approve Leave Resort Electronic Personnel Action Forms (EPAC) Salary Planner Elfort Certification Labor Redistribution                                                                                                    |                  |                                |        |                         |       | Approve Time                             |
| Electronic Personnel Action Forms (IPAA)<br>Salary Planner<br>Effort Certification<br>Labor Redistribution                                                                                                    |                  |                                |        |                         |       | Approve Leave Report                     |
| Salary Planner<br>Effort Certification<br>Labor Redistribution                                                                                                    |                  | I                              |        |                         | -     | Electronic Personnel Action Forms (EPAF) |
| Effort Certification Labor Redistribution                                                                                                    |                  |                                |        |                         |       | Salary Planner                           |
| Labor Redistribution                                                                                                    |                  |                                |        |                         |       | Effort Certification                     |
|                                                                                                    |                  |                                |        |                         |       | Labor Redistribution                     |

| Click on | Home   Personnel Actions      |                                                                                                    |                                                                                                    |
|----------|-------------------------------|----------------------------------------------------------------------------------------------------|----------------------------------------------------------------------------------------------------|
| New EPAF | Electronic Personnel Action F | Forms                                                                                                    |                                                                                                    |
|          |                               | EPAF Approver Summary<br>All EPAFs that you need to currently act upon are displayed in<br>the Current tab. The queue status will be Pending, FYI, or More<br>Information. | EPAF Originator Summary<br>Displays only those EPAF transactions that you have originated.         |
|          |                               | New EPAF<br>Allows you to create a new transaction.                                                                                                    | Act as a Proxy<br>Available to all self-service EPAF users who have been given<br>proxy privilege. |
|          |                               | EPAF Proxy Records<br>Allows you to specify and authorize one or more users to<br>approve EPAFs in your absence.                                                           |                                                                                                    |

- Type First Name, Last Name <u>or</u> ID (UID) <u>or</u> SS Number in the fields to find the employee.
- Click <u>Search</u>.

| Check the boo Imit to search an Employee                                                                           | e. Enter the ast Name and or F          | irst Name, or enter an ID, or enter   | the SSNS TN. Select Go. A        | percent sign may be used as a will d. |   |
|----------------------------------------------------------------------------------------------------|-----------------------------------------|---------------------------------------|----------------------------------|---------------------------------------|---|
| First Name Last                                                                                                    | Name                                    |                                       | D +                              | SSN/SIN/TIN                           |   |
|                                                                                                    |                                         | is an employee or                     | U00994120                        | or                                    | S |
| Enter or Generate New ID                                                                                           |                                         |                                       |                                  |                                       |   |
|                                                                                                    | et the link to search for an ID, or     | generate an ID. Enter the Query D     | Date and select the Approval Car | egory. Select Go.                     |   |
| indicates a required field. Enter an ID, sele                                                                      | of the link to be and in the art to, or | 0                                     |                                  | 0 1                                   |   |
| * indicates a required field. Enter an ID, sele  ID *                                                              | u and mink to be accurred and by, or    | o                                     |                                  | V 1                                   |   |
| * Indicates a required field. Enter an ID, sele                                                                    | o and minimum second non-on-on-on-      | 9                                     |                                  |                                       |   |
| * Indicates a required field. Enter an ID, sele                                                                    |                                         | •                                     |                                  |                                       |   |
| indicates a required field. Enter an ID, sele                                                                      |                                         | •                                     |                                  |                                       |   |
| * Indicates a required field. Enter an ID, sele                                                                    |                                         | ,                                     |                                  |                                       |   |
| * Indicates a required field. Enter an ID, sele                                                                    |                                         | · · · · · · · · · · · · · · · · · · · |                                  |                                       |   |
| * Indicates a required field. Enter an ID, sele  D  Gamerate new ID  Query Date *  07/10/2024  Approval Category * |                                         |                                       |                                  |                                       |   |

Click

| on the ID. | Person    | Sea     | rch Result |   |            |   |             |            |             | ×    |
|------------|-----------|---------|------------|---|------------|---|-------------|------------|-------------|------|
|            | ID        | ÷       | Last Name  | Ŷ | First Name | ¢ | Middle Name | Birth Date | Name Ty     | be . |
|            | U00994120 | )       | Raider     |   | Rowdy      |   |             | 01/01      |             |      |
|            |           |         |            |   |            |   |             |            |             |      |
|            |           |         |            |   |            |   |             |            |             |      |
|            |           |         |            |   |            |   |             |            |             |      |
|            |           |         |            |   |            |   |             |            |             |      |
|            |           |         |            |   |            |   |             |            |             |      |
|            |           |         |            |   |            |   |             |            |             |      |
|            |           |         |            |   |            |   |             |            |             |      |
|            |           |         |            |   |            |   |             |            |             |      |
|            |           |         |            |   |            |   |             |            |             |      |
|            |           |         |            |   |            |   |             |            |             |      |
|            | Results   | s found | ± 1        |   | к          |   | Page 1 of 1 |            | Per Page 25 | •    |
|            |           |         |            |   |            |   |             |            |             |      |

- Query Date: Should always be the first day of the month that the Employee should be paid or should have been paid.
- <u>Approval</u>
   <u>Category:</u> Use the dropdown menu and choose Rehire or Create Additional Adjunct Job.

| ome • Personnel Actions •              | New EPAF Person Selection                     |                                          |                             |                             |                    |        |
|----------------------------------------|-----------------------------------------------|------------------------------------------|-----------------------------|-----------------------------|--------------------|--------|
| ew EPAF Person Selectio                | n                                             |                                          |                             |                             |                    |        |
| Check the box to limit to search       | h an Employee. Enter the Last Name and        | d or First Name, or enter an ID, or ente | r the SSN/SIN/TIN. Select ( | Go. A percent sign may be u | sed as a wildcard. |        |
| First Name                             | Last Name                                     |                                          | D                           | 55N                         | I/SIN/TIN          |        |
|                                        |                                               | Is an employee or                        | U00994120                   | or                          |                    | Search |
| Enter or Generate New ID               | J                                             |                                          |                             |                             |                    |        |
| 1 * indicates a required field. Ent    | ter an ID, select the link to search for an I | ID, or generate an ID. Enter the Query   | Date and select the Approv  | al Category. Select Go.     |                    |        |
|                                        |                                               |                                          |                             |                             |                    |        |
| ID *                                   |                                               |                                          |                             |                             |                    |        |
| U00994120                              |                                               |                                          |                             |                             |                    |        |
| Rowdy Raider                           |                                               |                                          |                             |                             |                    |        |
| Generate new ID                        |                                               |                                          |                             |                             |                    |        |
| Query Date *                           |                                               |                                          |                             |                             |                    |        |
| 07/12/2024                             |                                               |                                          |                             |                             |                    |        |
| Approval Category *                    |                                               |                                          |                             |                             |                    |        |
|                                        | ^                                             |                                          |                             |                             |                    |        |
|                                        | Q                                             |                                          |                             |                             |                    |        |
| Rehire or Create Additional Adjunct Jo | ab, Aj0002                                    |                                          |                             |                             |                    |        |
| Create Faculty Overload Job, 0J0001    |                                               |                                          |                             |                             |                    |        |

65

• Click Go.

| <ol> <li>Check the box to limit t</li> </ol>                                                                                                    | to search an Employee. Enter the Last Nam       | te and or First Name, or enter an ID, or ent | ar the SSN/SIN/TIN, Select Go | A percent sign may   | be used as a wildcard. |
|----------------------------------------------------------------------------------------------------|-------------------------------------------------|----------------------------------------------|-------------------------------|----------------------|------------------------|
| 0                                                                                                    |                                                 |                                              |                               |                      |                        |
| First Name                                                                                                    | Last Name                                       |                                              | ID                            |                      | SSN/SIN/TIN            |
|                                                                                                    |                                                 | Is an employee                               | U00994120                     | or                   |                        |
| Enter or Generate N                                                                                                    | lew ID                                          |                                              |                               |                      |                        |
|                                                                                                    |                                                 |                                              |                               |                      |                        |
| () 1 indicates a required f                                                                                                    | ield. Enter an ID, select the link to search fo | or an ID, or generate an ID. Enter the Quer  | Date and select the Approval  | Category. Select Go. | ).                     |
| I indicates a required f                                                                                                    | ield. Enter an ID, select the link to search fo | or an ID, or generate an ID. Enter the Quer  | Date and select the Approval  | Category. Select Go. | l.                     |
| <ul> <li>indicates a required f</li> <li>ID *</li> </ul>                                                                                                    | leid. Enter an ID, select the link to search fo | or an ID, or generate an ID. Enter the Quer  | Date and select the Approval  | Category. Select Go. | l.                     |
| <ul> <li>indicates a required f</li> <li>ID *</li> <li>U00994120</li> </ul>                                                                                   | Tekt. Enter an ID, select the link to search fo | or an ID, or generate an ID. Enter the Quer  | Date and select the Approval  | Category. Select Go. | l.                     |
| <ul> <li>indicates a required f</li> <li>ID *</li> <li>U00994120</li> <li>Rowdy Raider</li> </ul>                                                             | Not Enter an ID, select the link to search fi   | or an ID, or generate an ID. Enter the Guer  | Date and select the Approval  | Calegory. Select Go  | L.                     |
| * Indicates a required f      D *      U00994120      Rowdy Raider      Generate new ID                                                                       | Text Enter an ID, select the link to search fi  | or an ID, or generate an ID. Enter the Quer  | Date and select the Approval  | Calegory. Select Go  | l.                     |
| *indicates a required f      D *      U00994120      Rowdy Raider      Generate new ID      Query Date *                                                      | Text Enter an ID, select the link to search &   | or an ID, or generate an ID. Enter the Quer  | Date and select the Approval  | Category. Select Go  |                        |
| *indicates a required f      U     *     U00994120     Rowdy Raider     Generate new ID     Query Date *      D1/01/2024                                      | Text Enter an ID, select the link to search &   | or an ID, or generate an ID. Enter the Quer  | Date and select the Approval  | Category. Select Go  | L                      |
| Indicates a required 1     "Indicates a required 1     U00994120     Rowdy Raider     Generate new ID     Query Date *     01/01/2024     Approval Category * | TeXt Enter an ID, select the link to search &   | or an ID, or generate an ID. Enter the Quer  | Date and select the Approval  | Category Select Go   | k.                     |

Home . Personnel Actions . New EPAF Person Selection . New EPAF Job Selection

- If you are creating a new adjunct position, you will need to click the box by New Job and add the position # and suffix.
- If this job with this position # and suffix was used previously, you can just click the box with that position number and suffix.
- Click <u>Go</u>.

| Detail        | s                 |              |                          |                  |                                               |            |            |                |        |
|---------------|-------------------|--------------|--------------------------|------------------|-----------------------------------------------|------------|------------|----------------|--------|
| ID<br>Rowdy P | Raider, U00994120 |              | Query Date<br>01/01/2024 |                  | Approval Category<br>Adjunct Rehire or Add1 J | 00, AJ0002 |            |                |        |
| Create A      | A Job for An Adju | inct, JB0001 |                          |                  |                                               |            |            |                |        |
| Select        | Туре              | Position     | Suffix                   | Title            | Time Sheet Organization                       | Start Date | End Date   | Last Paid Date | Status |
|               | New Job           |              | ۹) 📖                     |                  |                                               |            |            |                |        |
| 2             | Primary           | A99818       | 51                       | Adjunct          | CMH55, Population and Public Health<br>Sci    | 01/01/2024 | 04/30/2024 |                | Adive  |
|               | Secondary         | V89509       | 51                       | Faculty Overload | 226000, Pediatrics Instruction                | 01/01/2024 | 04/30/2024 |                | Active |

Create A Job for An Adjunct, A99818-S1 Adjunct

- Job Begin Date: Always the first date they ever did this job with this position # and suffix.
- Job Effective Date: First date of the month they will be paid.
- <u>Personnel Date:</u> Beginning of semester or the first day they will work. It can be the first day of the month if applicable.
- <u>Contract Type, Job Status, Job</u> <u>Change Reason, Step Factor in</u> <u>Pays, IPEDS, FTE</u> will all autofill.
- <u>Annual Salary:</u> Type in annual salary.
- <u>Timesheet Org</u>: Type in applicable Org number.
- <u>NOTE:</u> The Timesheet Org must be linked to the position number at the top of the page.

| Job Begin Date *      |   |                     |
|-----------------------|---|---------------------|
| 01/01/2024            | = | Remove              |
| Jobs Effective Date * |   |                     |
| 01/01/2024            |   | Remove              |
| Personnel Date *      |   |                     |
| 01/01/2024            |   | Remove              |
| Contract Type *       |   |                     |
| Primary               | ~ |                     |
| Employee Class Code * |   |                     |
| 17                    | Q |                     |
| Job Status *          |   |                     |
| A                     |   | 3 Old Value: Active |
| Job Change Reason *   |   |                     |
| RH001                 |   | 3 Old Value: NH001  |
| Step *                |   |                     |
| 0                     |   |                     |
| Annual Salary *       |   |                     |
| 5000                  |   |                     |
| Factor *              |   |                     |
| 4                     |   |                     |
| Pays *                |   |                     |
| 4                     |   |                     |
| Timesheet COA *       |   |                     |
| w                     |   |                     |
| Timesheet Orgn *      |   |                     |
| 226120                | Q | 3 Old Value: CMH55  |
|                       |   |                     |

Labor Distribution will autofill.

If you need to make changes, you can modify Index or Fund, but the Organization must remain the same.

| erity Laboi                | r Distribution, / | 499818-S1 Adj | unct         |         |         |          |          |         |      |         |                                  |               |
|----------------------------|-------------------|---------------|--------------|---------|---------|----------|----------|---------|------|---------|----------------------------------|---------------|
| Current                    |                   |               |              |         |         |          |          |         |      |         |                                  |               |
| ffective Date<br>1/01/2024 |                   |               |              |         |         |          |          |         |      |         |                                  |               |
| COA                        | Index             | Fund          | Organization | Account | Program | Activity | Location | Project | 0    | 0st     | Percent Encumb                   | ence Overrick |
| W                          | 225120            | 180002        | 228120       | 819100  | 10008   |          |          |         |      |         | 100                              |               |
| New<br>Nective Date M      | M/DD/YYYY         |               |              |         |         |          |          |         |      |         |                                  |               |
| 101/2024                   |                   |               | _            |         |         |          |          |         |      |         |                                  |               |
|                            |                   |               |              |         |         |          |          |         |      |         |                                  |               |
| COA                        | Index             | Fund          | Organization | Account | Program | Activity | Location | Project | Cost | Percent | Encumbrance Override<br>End Date | Remove        |

69

- Job Change Reason will autofill.
- Jobs Effective Date: Must be the last day of the month they will be paid.
- Personnel Date: Can be the last day of the month they will be paid or the last day of the semester.
- Job Status: Autofills.

Terminate Employee Job, A99818-S1 Adjunct

| Job Change Reason *                 |                                   |
|-------------------------------------|-----------------------------------|
| S0005, Separation - End of contract | V S Old Value: NH001, New Hire    |
| Jobs Effective Date *               |                                   |
| 04/30/2024                          | Remove      Old Value 01/01/2024  |
| Personnel Date *                    |                                   |
| 04/30/2024                          | Remove      Old Value: 01/01/2024 |
| Job Status *                        |                                   |
| T                                   | ③ Old Value: Active               |

- Use dropdown menus to select Business Managers, Chair, etc.
- Click on Add Row to add additional approval levels.

(+) Add Row

| puting Queue                      |                               |                 |        |
|-----------------------------------|-------------------------------|-----------------|--------|
|                                   |                               |                 |        |
| lçproval Level                    | User Name                     | Required Action | Remove |
| S (BDMC) Luiren Nerspr            | Wr1007-Tuefort, Dates D.      | Ларон V         |        |
| ii - fill (14) (helpel Parrig 🗸 🗸 | W39LV-Drilling Mitchel.       | P/ <b>v</b>     |        |
| 2JRR21)Byell Office 🗸 🗸           | W2010LC - Turrus, Kirisely 4. | Pr v            |        |
| 8-(RPC/)linan?esuce/gile V        | WARLI-Jackson, Kanah L        | Jaly V          |        |
|                                   |                               |                 |        |

71

### Add Comment:

Course Name and #, Credit Hours, Total Pay

| • | Cl | ic | < | Sa | ve. |
|---|----|----|---|----|-----|
|   |    |    |   |    |     |

|   | Comments                           |
|---|------------------------------------|
|   | Add Comment                        |
| 1 | Remaining Characters : 4000        |
|   | Sore                               |
|   | Now EPAF - EPAF Originator Summary |
|   |                                    |

72
### Hire or Create Adjuncts or Support Staff Jobs

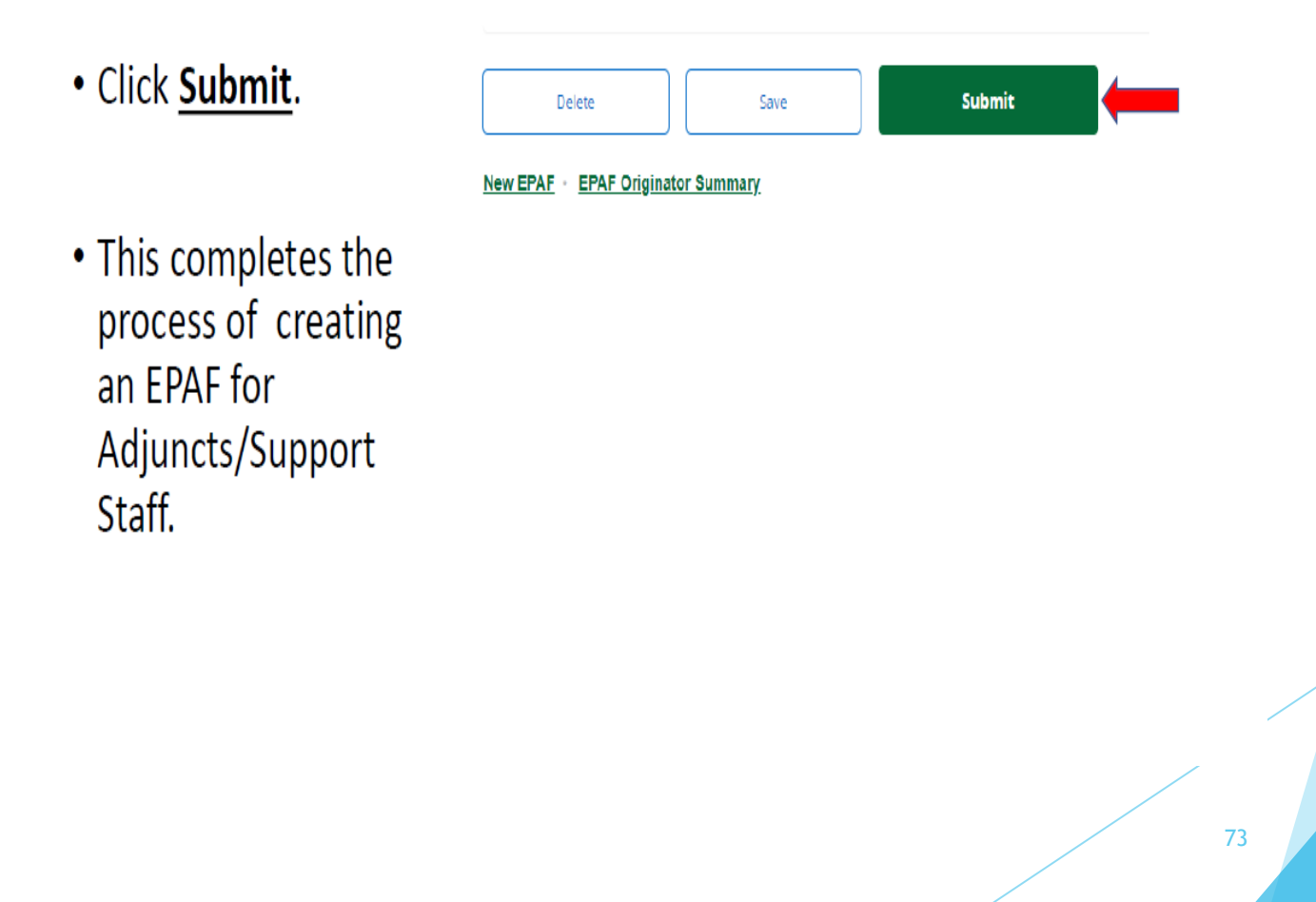

### Default Routing Queue Setup

#### WRIGHT STATE UNIVERSITY Williams, Brenda M. ÷. $(\mathbf{1})$ Home • Personnel Actions **Electronic Personnel Action Forms** EPAF Originator Summary EPAF Approver Summary Start Here Displays only those EPAF transactions that you have originated. All EPAFs that you need to currently act upon are displayed in the Current tab. The queue status will be Pending, FYI, or More Information. New EPAF Act as a Proxy Available to all self-service EPAF users who have been given Allows you to create a new transaction. proxy privilege. EPAF Proxy Records Allows you to specify and authorize one or more users to approve EPAFs in your absence.

### Default Routing Queue Setup

| • |
|---|
|   |
|   |
|   |
|   |
|   |

/5

Default Routing Queues will save you time by auto filling the Approval Categories and must be set up for both EPAF types:

Rehire or Create Additional Adjunct Job (should also be used for new Adjuncts); Create Faculty Overload

| HT STATE UNIVERSITY                                               |                                            |              | * 2  | Williams, Brenda M. |
|-------------------------------------------------------------------|--------------------------------------------|--------------|------|---------------------|
| Home • Personnel Actions • Originator Summary • Defaul            | t Routing Queue                            |              |      |                     |
| EPAF Default Routing Queue                                        |                                            |              |      |                     |
| Select an Approval Category and Go. Once the page refreshes, sele | ct the Approval Level, User ID and action. |              |      |                     |
| pproval Category                                                  | _                                          |              |      |                     |
| Approval Category                                                 | 50                                         |              |      |                     |
| Rehire or Create Additional Adjunct Job, AJ0002                   |                                            |              |      |                     |
| Create Faculty Overload Job, OJ0001                               | Select the c                               | lesired opti | on a | nd click            |
|                                                                   |                                            |              |      |                     |

### Minimum Routing

- Business Manager and Budget as Approver
- Payroll as FYI
- Applier as Applier

| Iome • Personnel Actions • Originator Summary • Default Routing Queue      |                                                 | Mandatory Levels defaulted from Electror<br>Approval Category Form (NTRACAT). |   |        |
|----------------------------------------------------------------------------|-------------------------------------------------|-------------------------------------------------------------------------------|---|--------|
| Select an Approval Category and Generation                                 | o. Once the page refreshes, select the Approval | Level, User ID and action.                                                    |   |        |
| Approval Category Repire or Create Additional Adjunct. Job. A 1000         | 2¥Go                                            |                                                                               |   |        |
| 15 - (VIEWER) EPAF Viewer<br>20 - (CHAIR) Chair                            |                                                 |                                                                               |   |        |
| 25 - (GRNTPI) Grant Principal Investigator<br>28 - (REV1) Reviewer Level 1 | pproval Category Form (NTRACAT                  | r).                                                                           |   |        |
| 30 - (DIRAPV) Director_Other Approver                                      | User Name                                       | Required Action                                                               |   | Remove |
| 35 - (BUSMNG) Business Manager<br>35 - (BUSMNG) Business Manager           | Not Selected                                    | ✔ Approve                                                                     | ~ |        |
| 65 - (BUDPLN) Budget Planning                                              | ✓ Not Selected                                  | Y FYI                                                                         | ~ |        |
| 70 - (PAYROL) Payroll Office                                               | ✓ Not Selected                                  | ♥ FYI                                                                         | ~ |        |
|                                                                            | V Not Selected                                  |                                                                               | ~ |        |

You may want to add your Director, Dean, etc., according to your College/ Department requirements.

New lines may be added as you complete EPAFs.

77

*Helpful Hint*: Only your HR Associate should be listed as Applier!!

# SAMPLE

#### WRIGHT STATE UNIVERSITY

Home • Personnel Actions • Originator Summary • Default Routing Queue

Your change was saved successfully.

🔆 🚺 Williams, Brenda M.

#### EPAF Default Routing Queue

() Select an Approval Category and Go. Once the page refreshes, select the Approval Level, User ID and action.

Go

#### Approval Category

Rehire or Create Additional Adjunct Job, AJ0002

#### Approval Queue

| Approval Level                        | User Name                      | Required Action | Remove |
|---------------------------------------|--------------------------------|-----------------|--------|
| 35 - (BUSMNG) Business Manager 🗸 🗸    | Gillis, Linda M. (W111LMG)     | Approve 🗸       | 创      |
| 65 - (BUDPLN) Budget Planning 🗸       | Chmidling, Nichole L (W035NLM) | FYI V           | 创      |
| 70 - (PAYROL) Payroll Office          | Thomas, Kimberly A. (W001KAC)  | FYI 🗸           | ش      |
| 95 - (HRAPLY) Human Resources Applier | Baker, Carmon R. (W083CRB)     | Apply 🗸         | 创      |

#### + Add Row

Save Changes

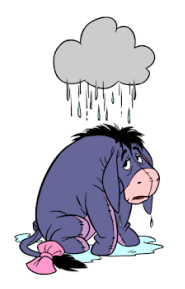

### Why are ePAFs returned for correction??

- Budget Org/Position Number are mismatched
- Use of same position number and suffix combination in the same term/year. This results in the original job record being deleted/overwritten and not being paid correctly.
- Position Number/Approval Category are mismatched.
- Incorrect Query Dates (these affect the Labor Distribution Effective Date)
- Possible Duplicate
- Effective Dates and Suffix are mismatched

## Helpful Hints

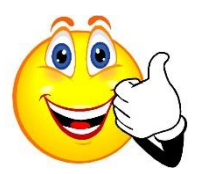

- Use the Matrix! Use the Matrix! Use the Matrix!
- Watch your query & effective dates
  - Using the correct query date will ensure your Job and Labor Distribution Effective Dates are correct
  - Effective dates affect how the job is paid; if the effective dates are incorrect the job will not pay the correct amounts as scheduled.
- Deadlines are crucial to ensure timely payment
  - If you have questions, errors or other issues.....

Call your Associate!!